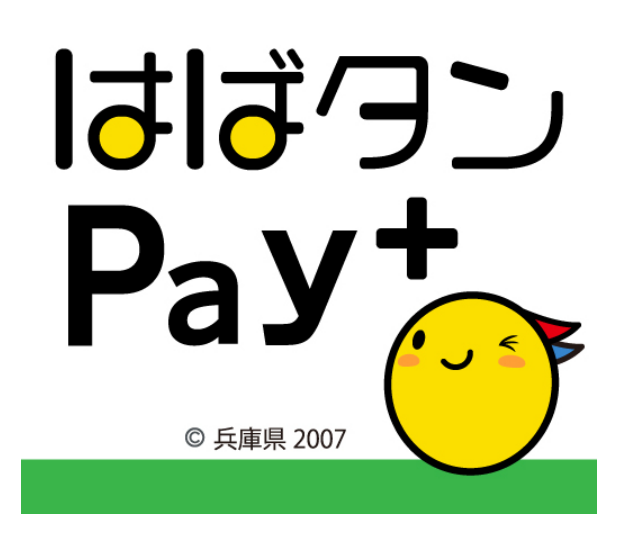

## ひょうご家計応援キャンペーン プレミアム付デジタル券 「はばタンPay+(プラス)」 利用者向けマニュアル

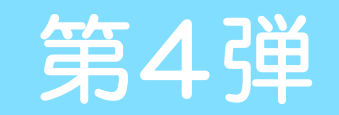

# ご利用いただけない商品・サービス

- 一部ご利用いただけない商品がありますのでご注意ください。
  - 換金性があり、広域的に流通しうるもの
  - (商品券、ビール券、図書券、切手、官製ハガキ、印紙等)
  - 土地購入、家屋購入、建物新増改築にかかるもの
  - たばこ(電子たばこを含む)
  - ・ 国、地方公共団体への支払い
  - 公共料金の支払い
  - ・ 風俗営業等の規制及び業務の適正化に関する法律(昭和23年法律第122号)第2条に規 定する性風俗関連特殊営業において提供される役務
  - 国税、地方税、使用料等公租公課
  - その他、県が不適当と認めるもの

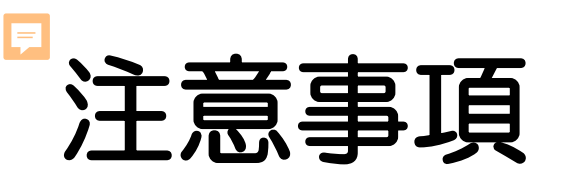

- 商品券の払い戻し及び現金との交換はできません。
- 利用期限の過ぎたデジタル券は使用できません。返金不可につき、必ず期限内に使用するようにしてください。
- ・ 紛失・破損・盗難・偽造等に対して、県及び事務局は責を負いません。
- ・ 第三者への転売・譲渡はできません。
- サービスの利用には、アプリストアからアプリをダウンロードできるスマートフォン (またはタブレット)、携帯電話番号、メールアドレスが必要です。
- アプリへのログイン時、登録のメールアドレスとパスワード(ご自身で設定)が必要と なります。ご登録時の情報は大切に保管してください。
- アプリのログイン状態が保たれていれば、ログイン情報の入力は省略されます。

# メールアドレスの登録について

- 任意のメールアドレスで登録できます。
- メールアドレスは専用アプリのユーザー登録時に必要です。

【キャリアメールをお持ちの場合】※ docomo/au/Softbankなど

→ お持ちのメールアドレスをご利用ください。

例) OOO@docomo.ne.jp / OOO @ezweb.ne.jp / OOO@softbank.ne.jp

【キャリアメールをお持ちでない場合】※楽天モバイル/UQモバイル/ワイモバイルなど

- → フリーアドレス等(Gmail、iCloud、Yahoo!、Outlook等)もご利用いただけます。
- システムからのメールが迷惑メールに入る可能性があるため、下記ドメインの許可をお願いします。
   @nta.co.jp / @yomsubi-hyogo.firebaseapp.com / @tayorin.jp

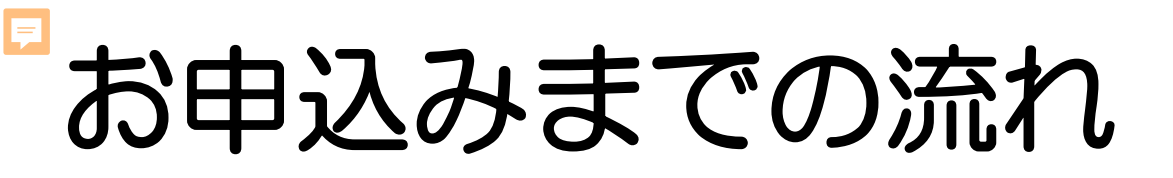

【申込期間】 令和6年11月18日(月)9:00 から 12月13日(金)20:00まで

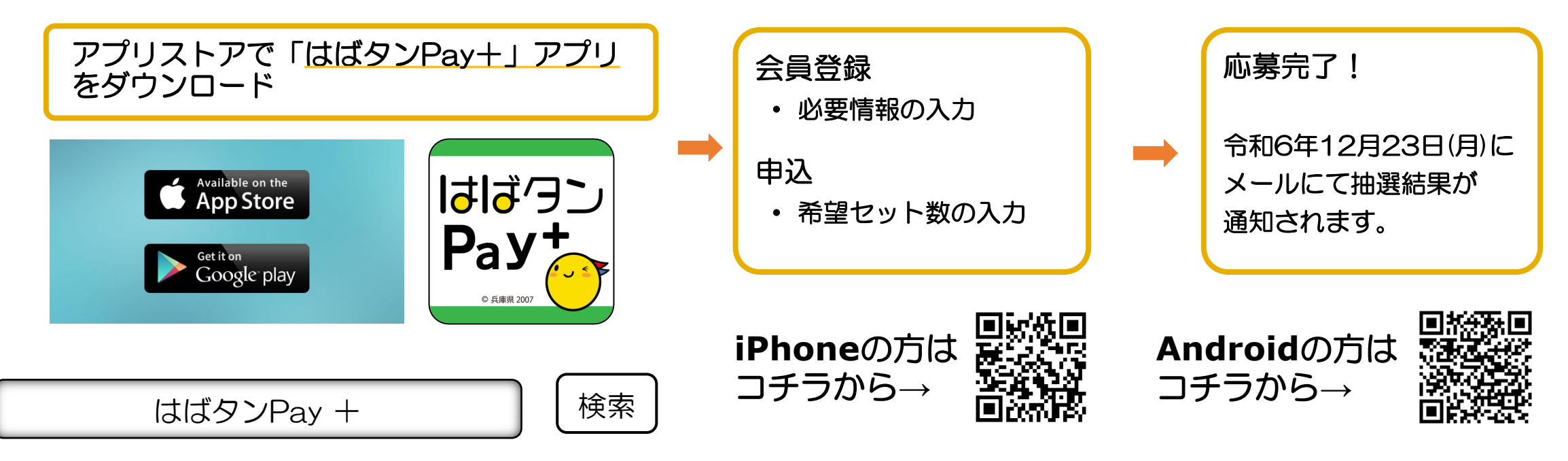

- iPhoneをご利用の方は【App Store】、Androidをご利用の方は【Google Playストア】より アプリをダウンロードしてください。
- ・各アプリストア上でアプリを探す場合は、「はばタンPay +」と検索してください。
- アプリのダウンロード後、会員情報の登録と、購入を希望する金額の入力をしていただくと、応募 完了となります。

# 会員登録(アプリ操作)

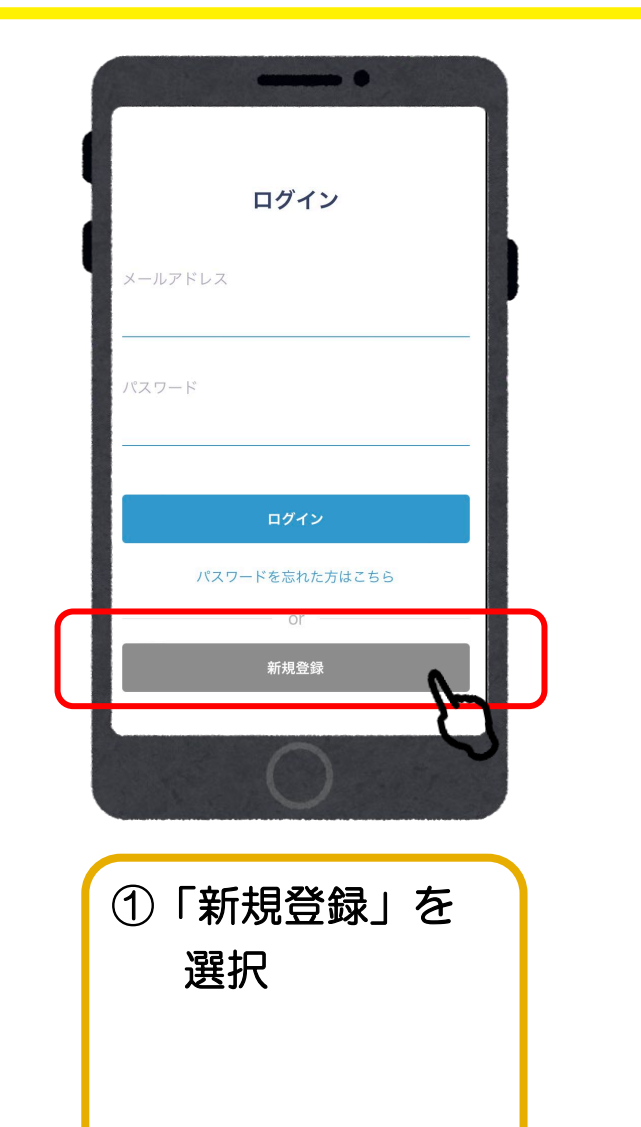

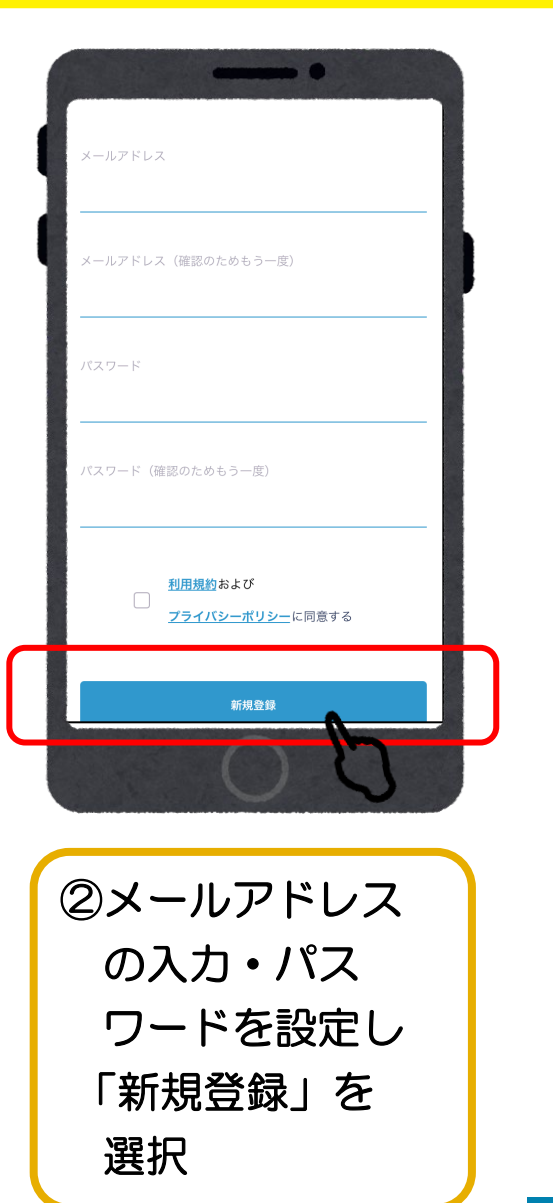

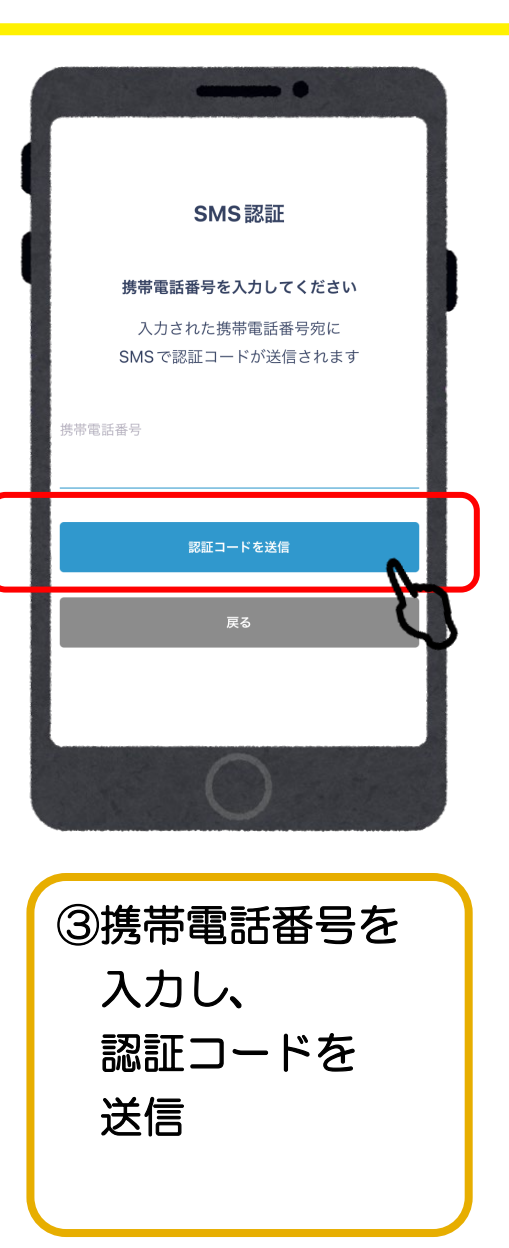

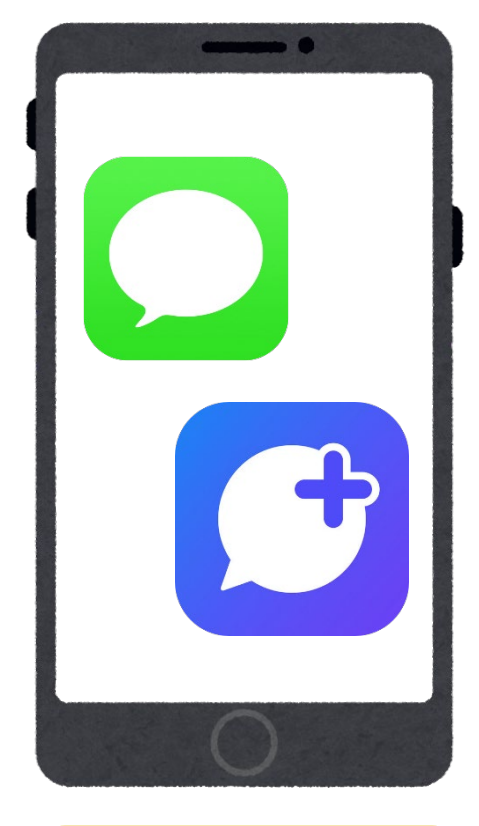

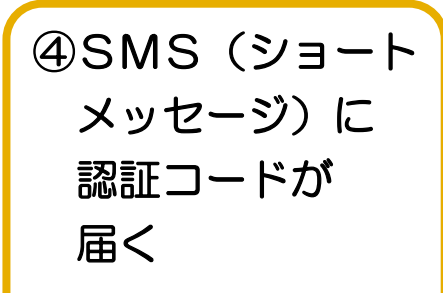

# 会員登録(アプリ操作)

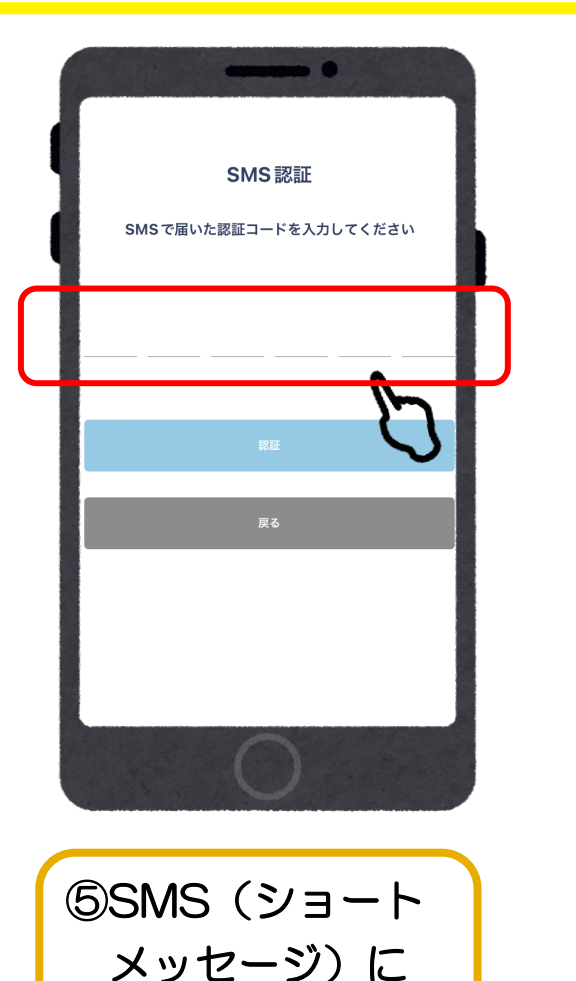

届いた6桁の

番号を入力

登録メールアドレスの確認メールをご登録い ただいたメールアドレス宛に送信しました。 登録メールアドレスの確認後、ログインをお 願いします。 ログイン画面に戻る メールが届かない場合 \*メールアドレスの有効性確認の完了が - 定期間確認できない場合、 ご登録頂いたアカウントが削除されることがあり ます。 ⑥登録した メールアドレスに 確認メールが 届きます

メールの確認を完了してください

(まだ登録は完了していません)

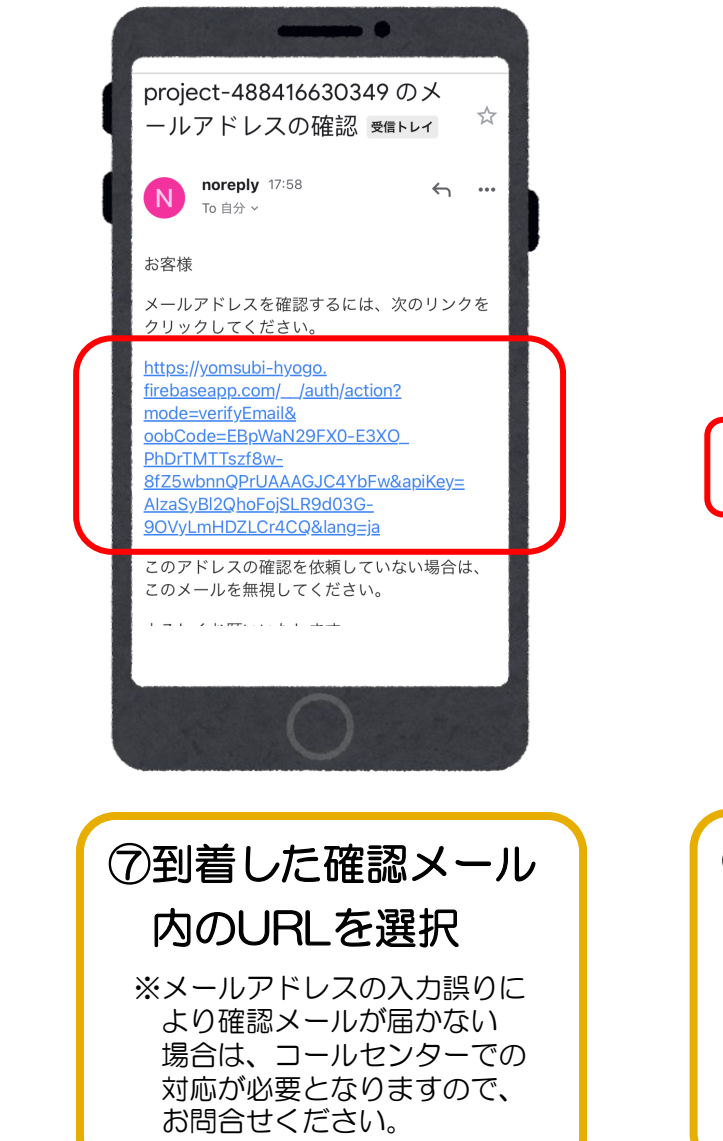

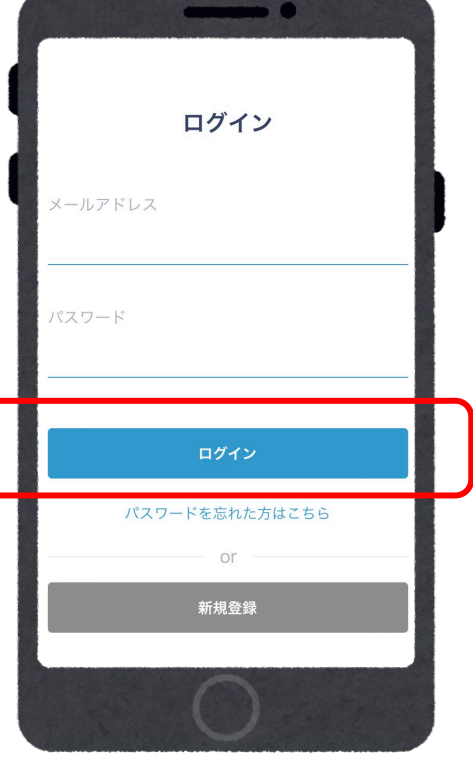

⑧アプリに戻り、 メールアドレス、 パスワードを入力し ログイン

F デジタル券申込(アプリ操作)

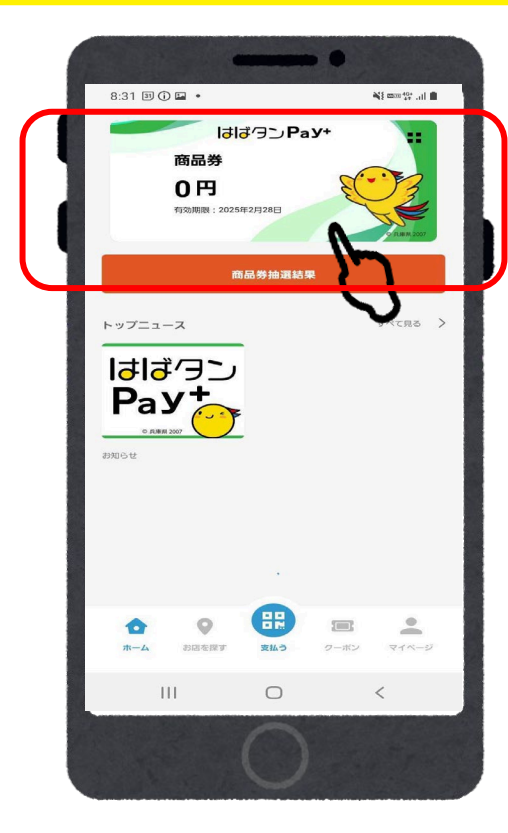

 ①上部の券面を 選択

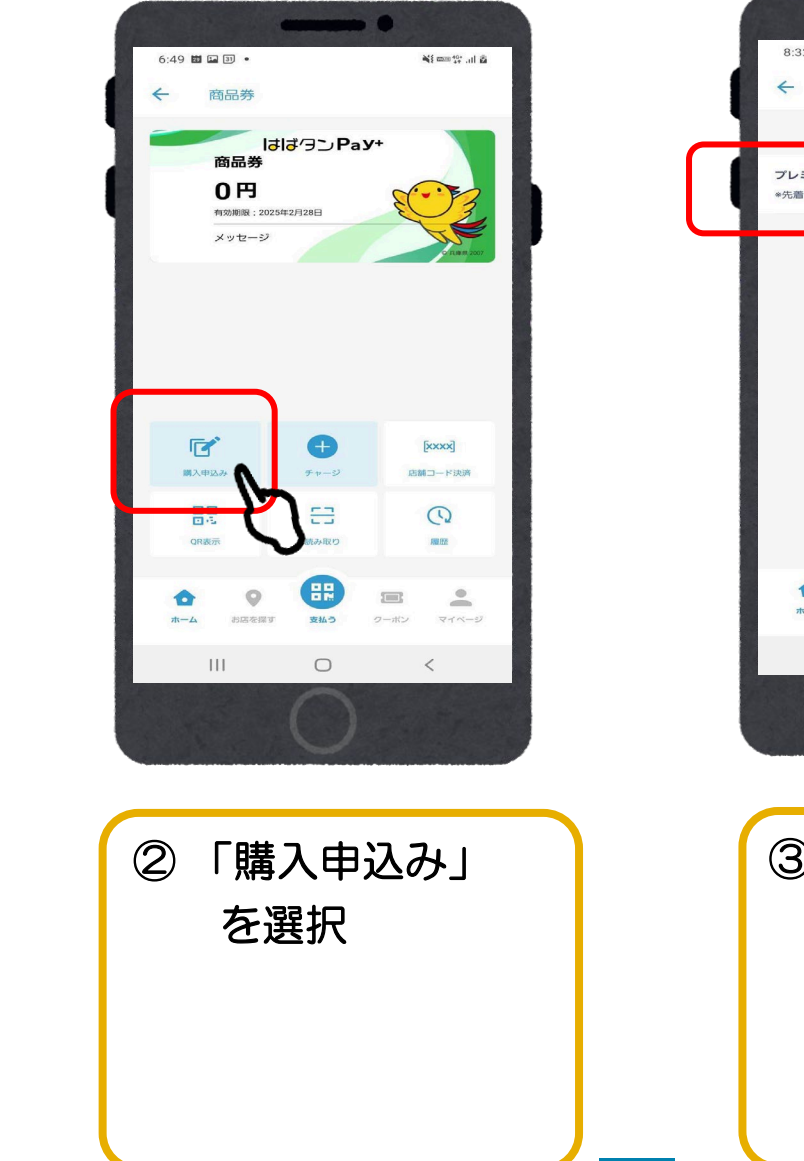

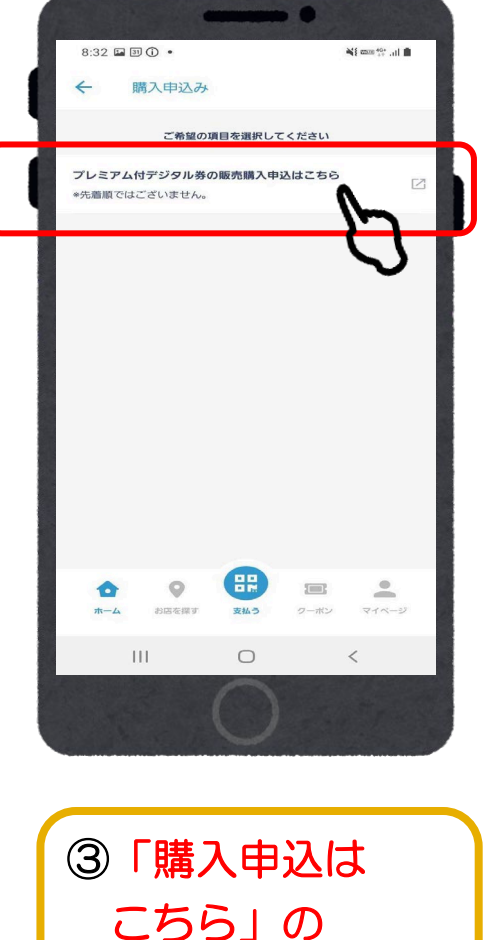

ボタンを選択

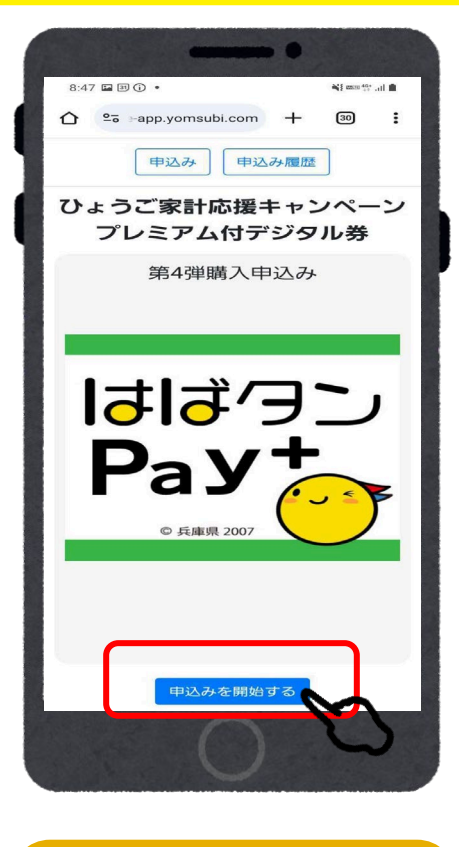

④「申込みを 開始する」を 選択

# デジタル券申込(アプリ操作)

| プロフィール                                             |                                     | 1980 ≎ / 1 ≎ / 1 ≎           |                                           | 生年月日          |                         |  |
|----------------------------------------------------|-------------------------------------|------------------------------|-------------------------------------------|---------------|-------------------------|--|
| お申し込みには入力必須<br><b>*必須項目</b><br>姓 (漢字) <sup>*</sup> | 真項目の登録が必要です。<br>名 (漢字) <sup>*</sup> |                              | <b>ご住所</b><br>郵便番号*<br>半角数字7桁<br>郵便番号から検索 |               | 郵便番号<br>半角数字7桁 郵便番号から検索 |  |
| 漢字<br>セイ (カナ) <sup>*</sup><br>全角カナ                 | 漢字<br>メイ (カナ) <sup>*</sup><br>全角カナ  |                              | 都道府県*<br>「郵便番号から住所検索」で自動入力されます<br>市区町村*   | ſ             | 都道府県<br>プロフィールを登録しました   |  |
| 性別 <sup>*</sup><br>○ 回答しない<br>○ 男性 ○ 女性 ● その他      |                                     | 「郵便番号から住所検索」で自動入力されます<br>番地* |                                           | ок            |                         |  |
| 生年月日 *<br>1980 ≎ / 1 <i>◆</i> / 1 <i>◆</i>         |                                     | 建物名・部屋番号                     |                                           | 建物名·部屋番号      |                         |  |
| ご住所<br>ああ ● app.yomsubi.com C                      |                                     | 確認 戻る                        |                                           | 登録する<br>修正に戻る |                         |  |
| (                                                  | C                                   |                              | 0                                         |               | 0                       |  |
|                                                    |                                     |                              |                                           |               |                         |  |
| 氏名、性別、生年月日、任所を人力                                   |                                     |                              |                                           |               |                         |  |

プロフィールが未入力の場合は、お客様情報の入力が必要です。

デジタル券申込(アプリ操作)

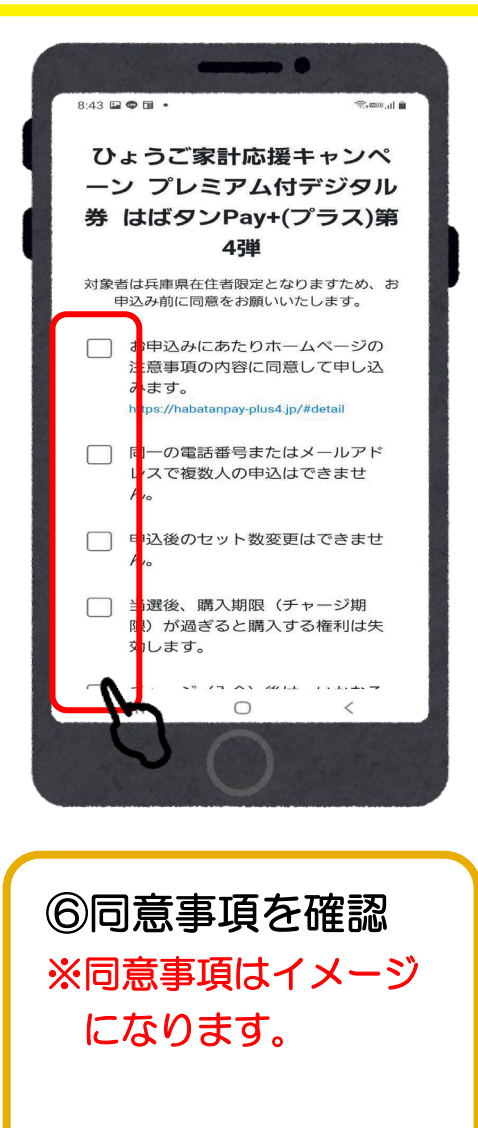

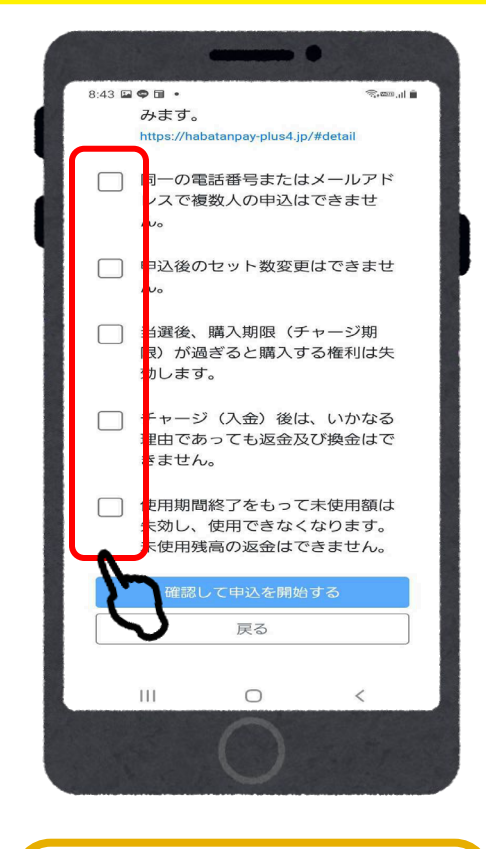

⑦すべての項目に 確認後チェックを 入れる

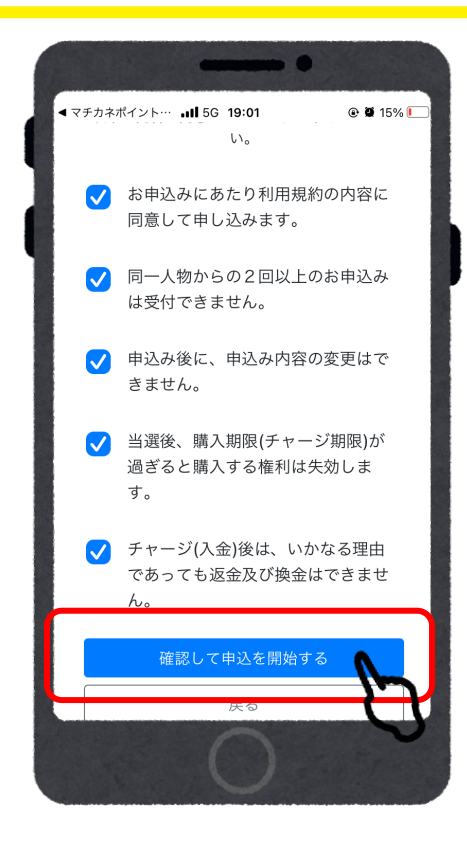

⑧全て入力が完了したら、 「確認して申込を開始す る」をタップ

# デジタル券申込(アプリ操作)

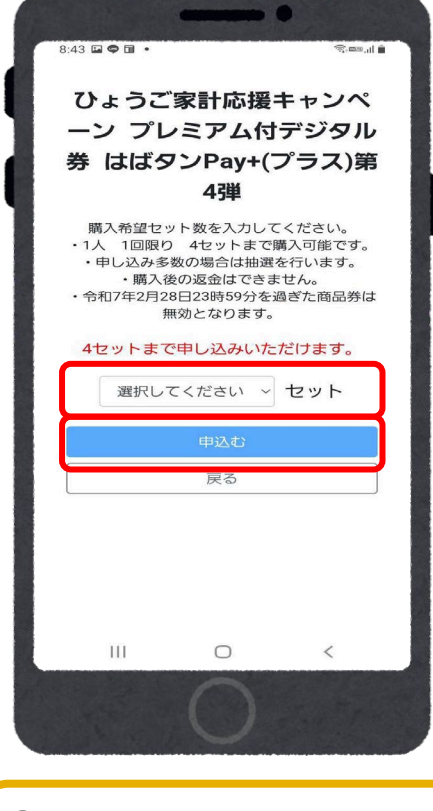

⑧ セット数を選択し
 「申込む」を選択
 ※最大4セットまで
 例)4セットで申込みをして
 当選した場合、入金時にセット数を減らすことは可能です。

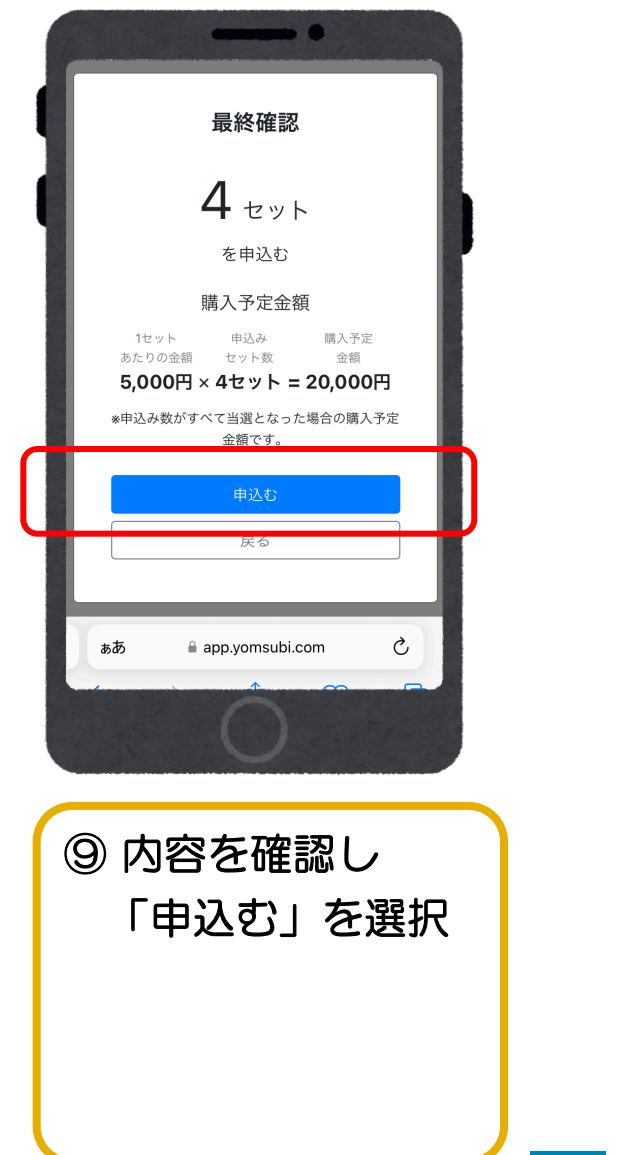

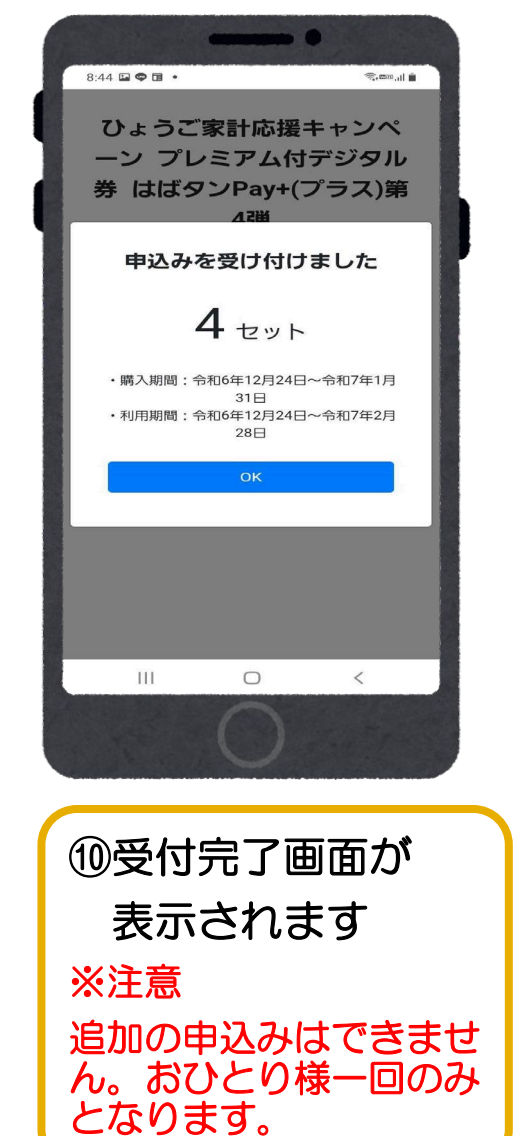

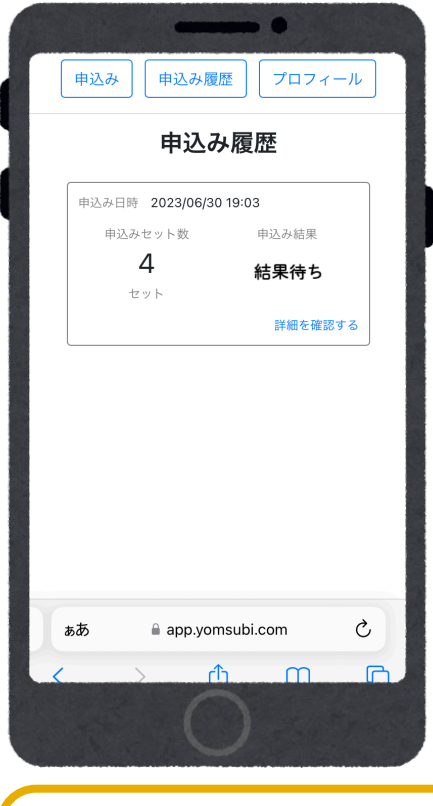

※注意※ 追加申込みを することは できませんので ご注意ください

## 当落結果の確認

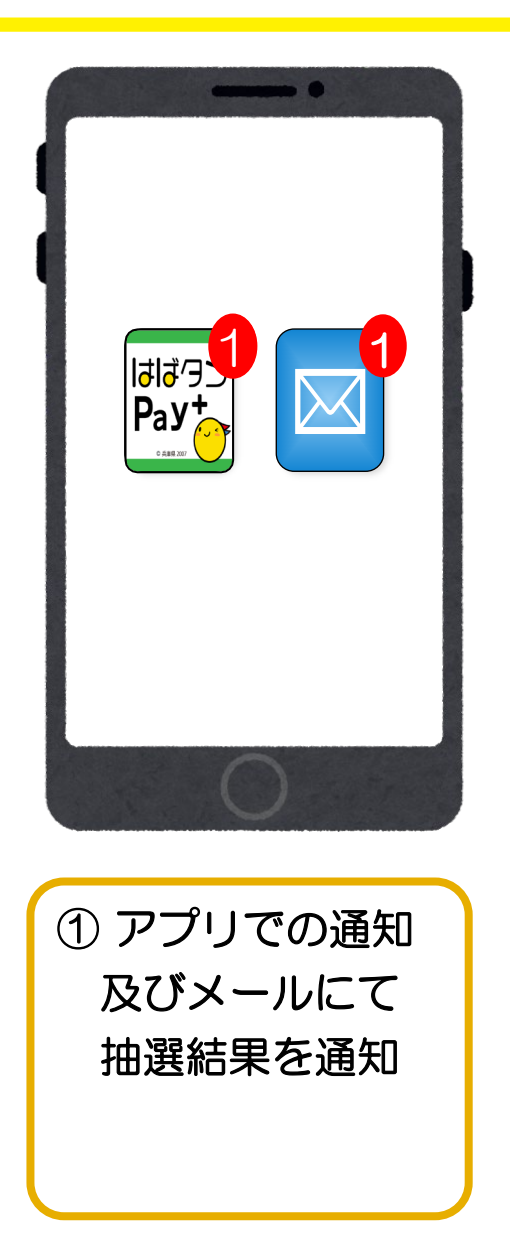

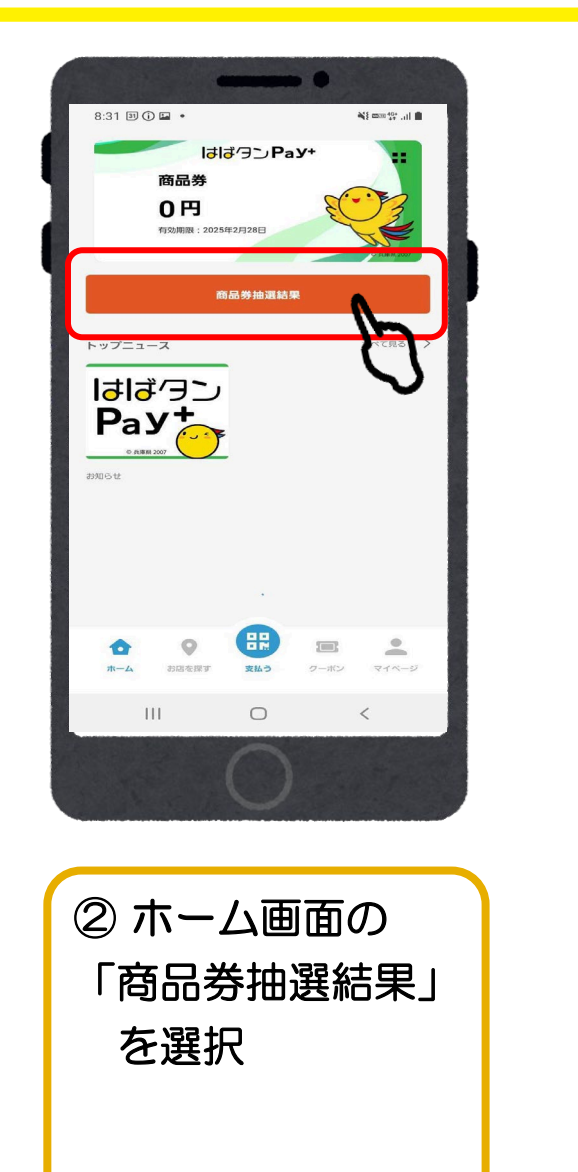

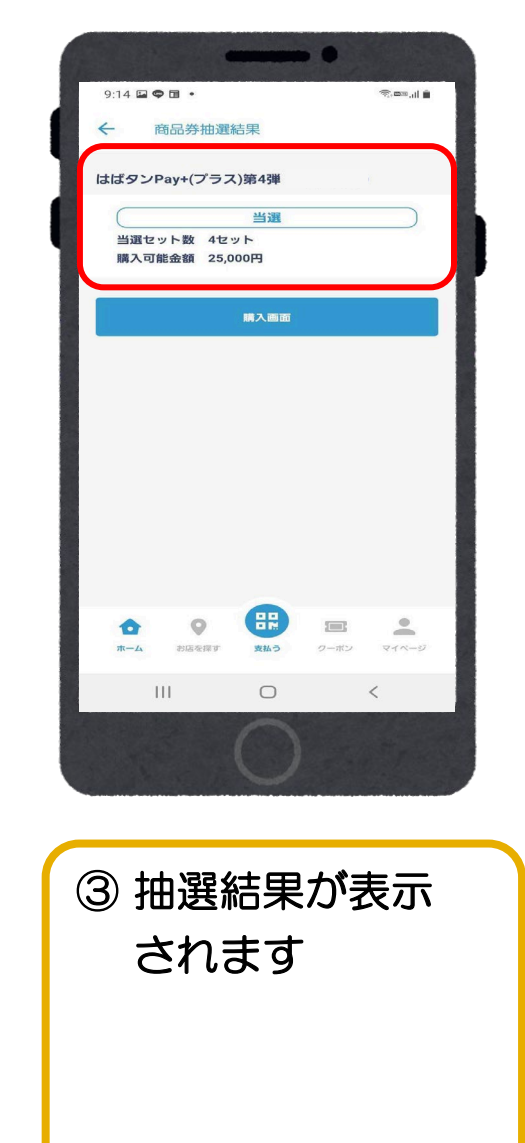

= デジタル券のチャージ(入金)(アプリ操作)

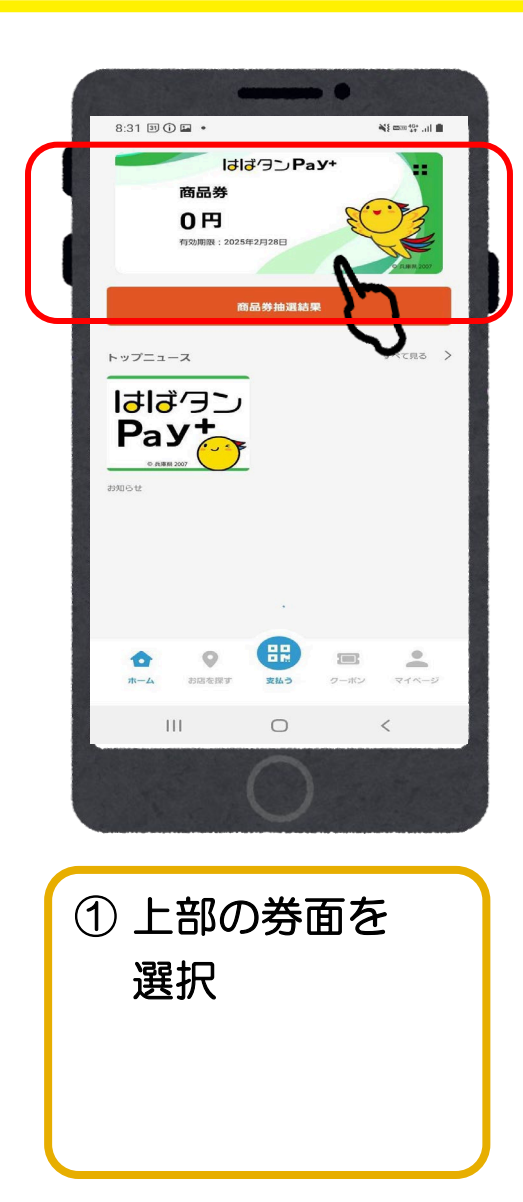

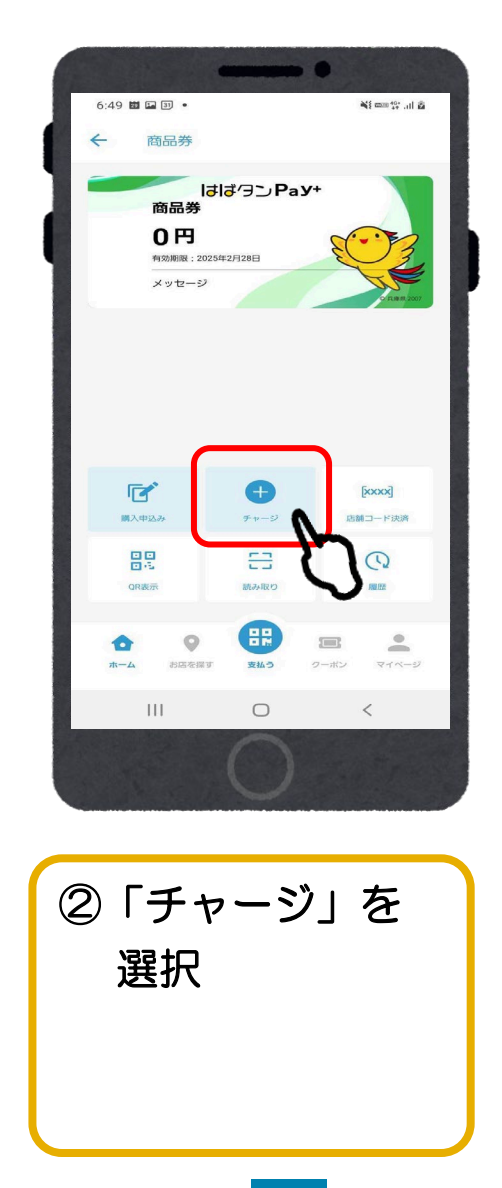

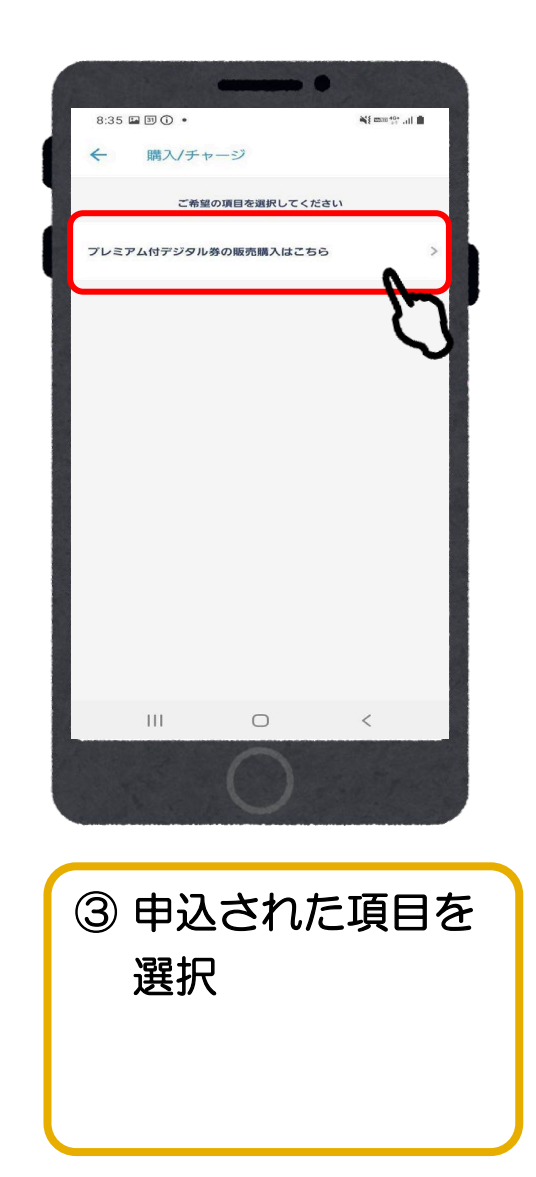

#### ご入金/クレジットカード (VISA・Master・JCBが対象)

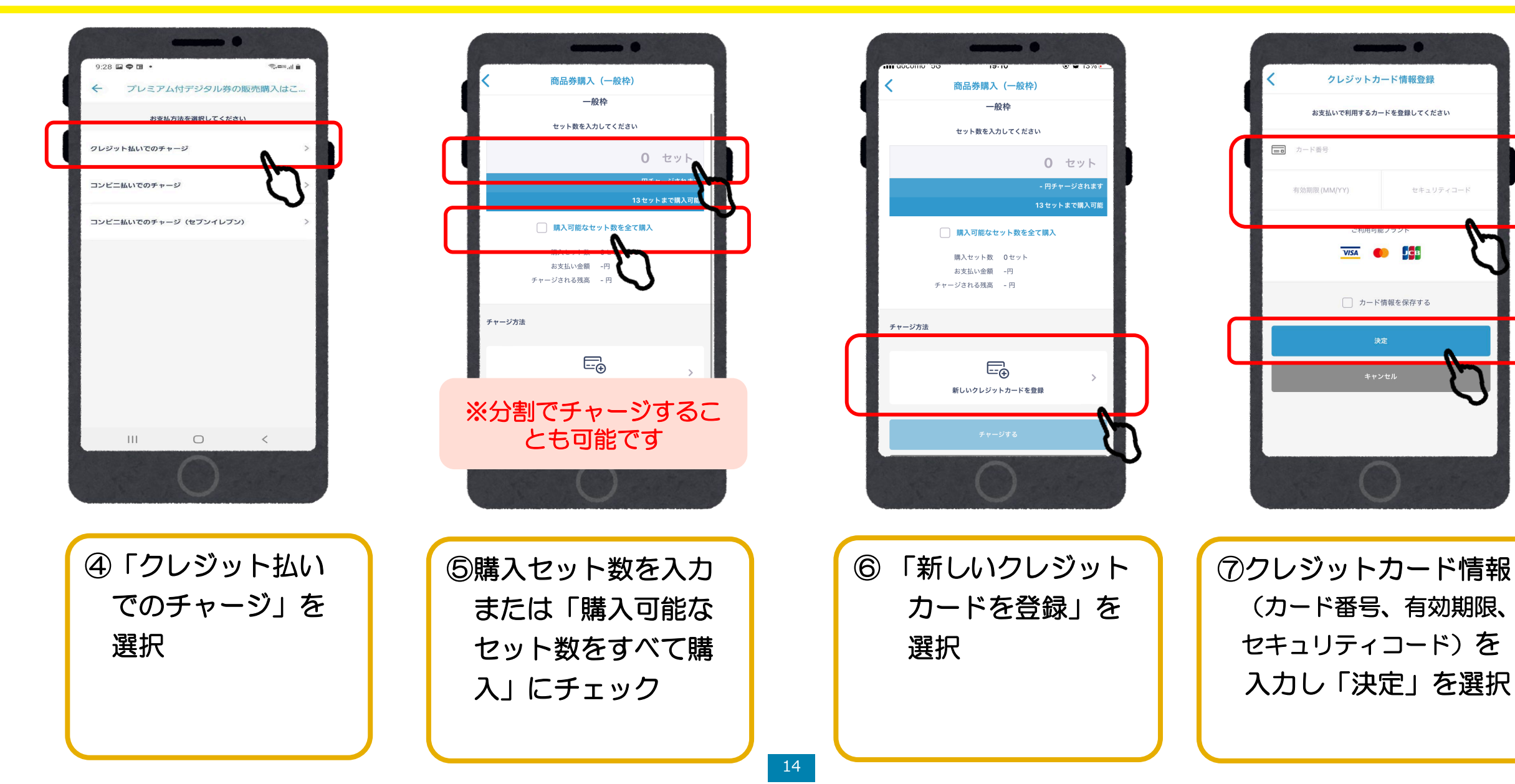

### ご入金/クレジットカード(VISA・Master・JCBが対象)

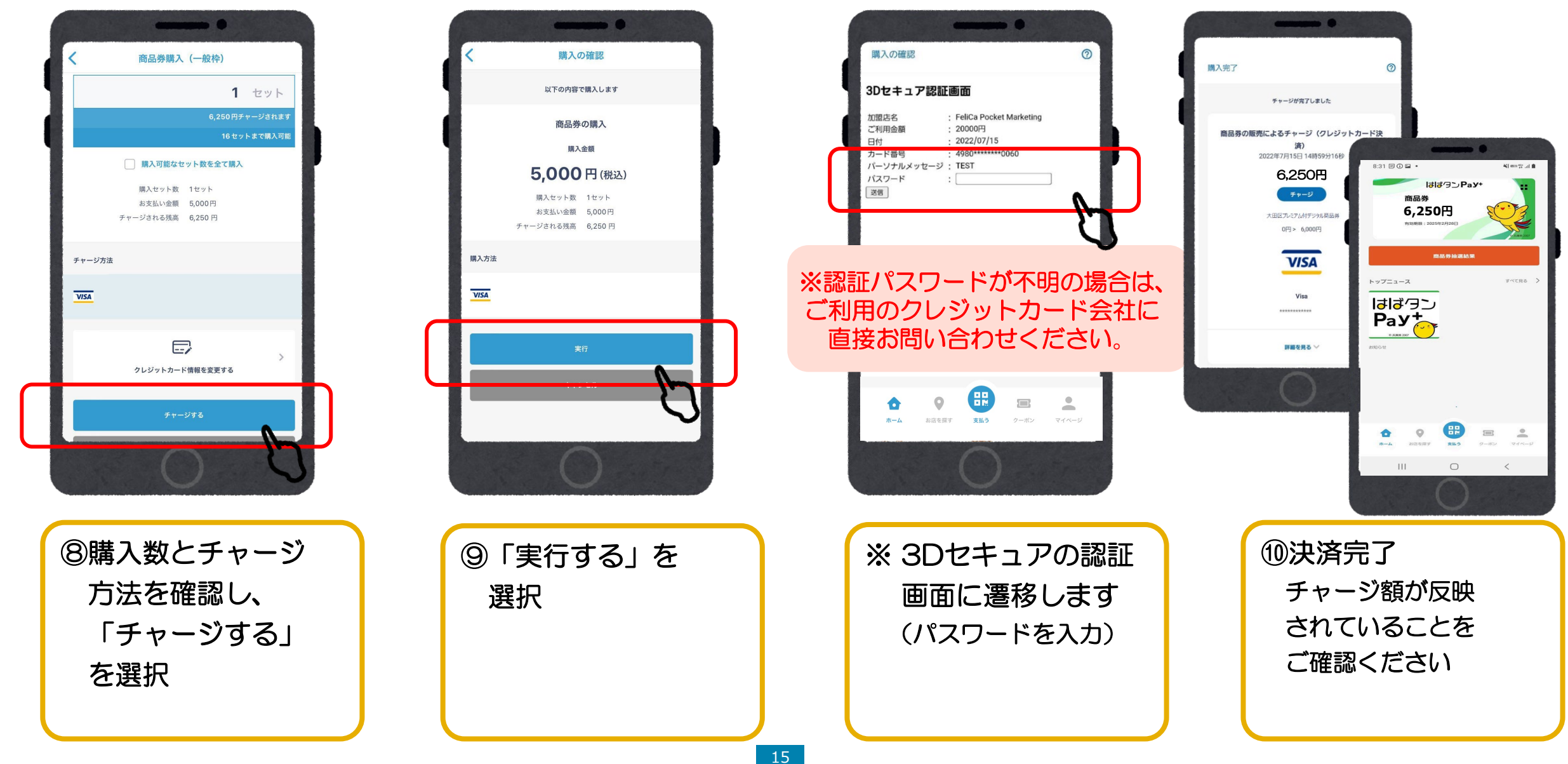

#### ご入金/コンビニ払い (ローソン、ファミリーマート、ミニストップ、ディリーヤマザキ)

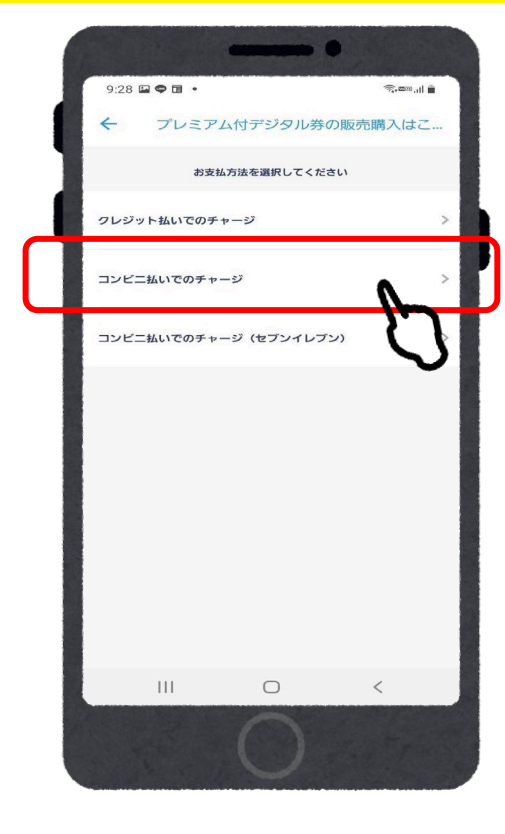

①「コンビニ払い

でのチャージ」

を選択

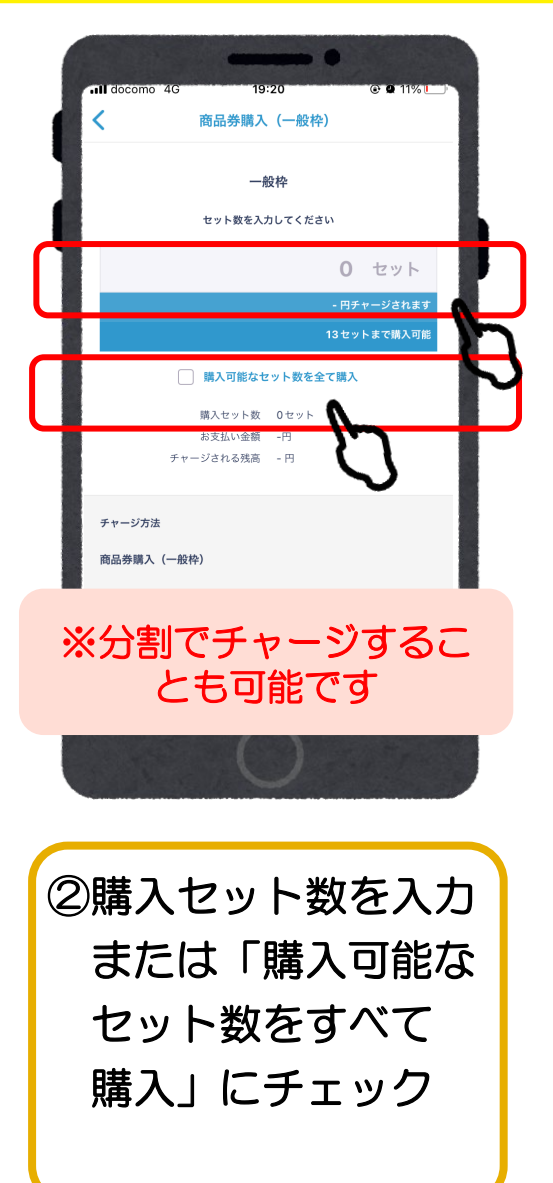

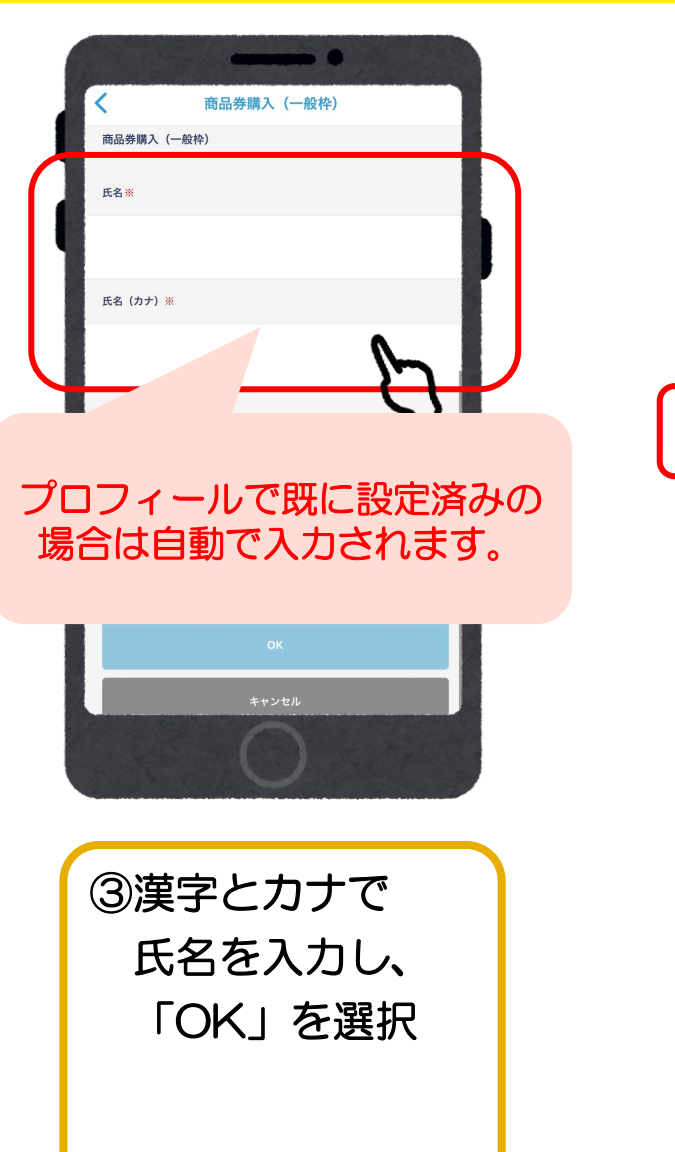

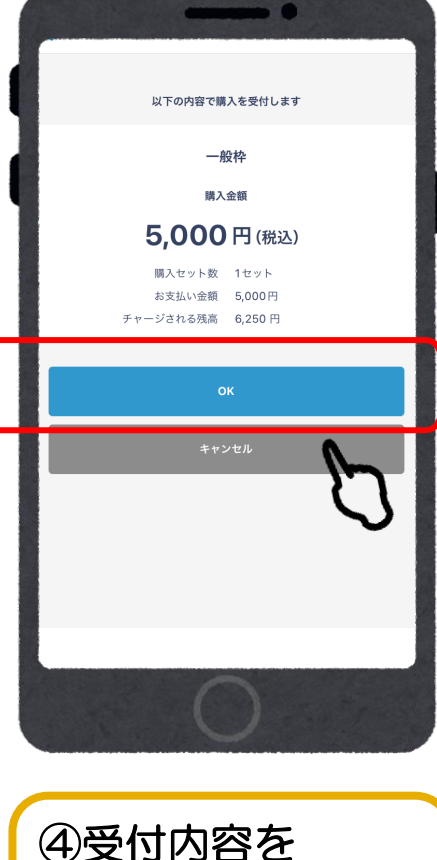

確認し「OK」を 選択 ご入金/コンビニ払い (ローソン、ファミリーマート、ミニストップ、ディリーヤマザキ)

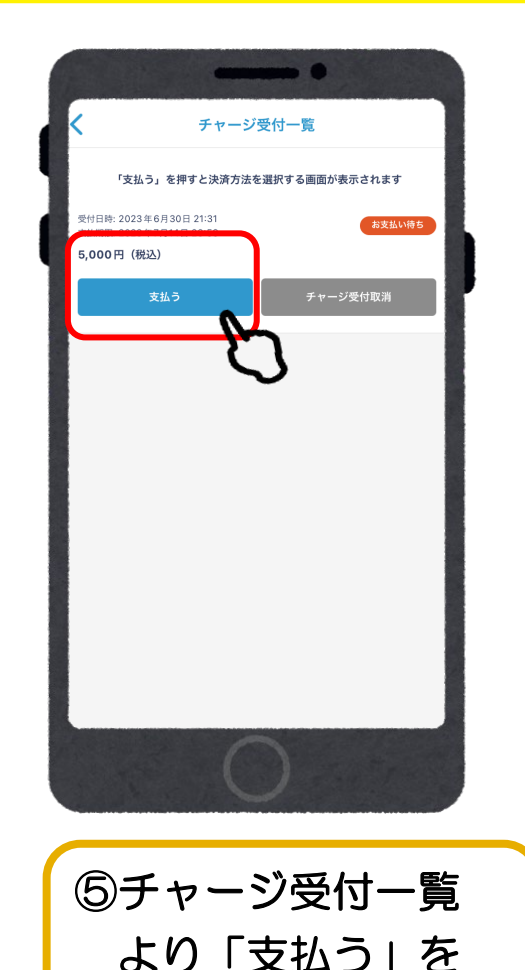

選択

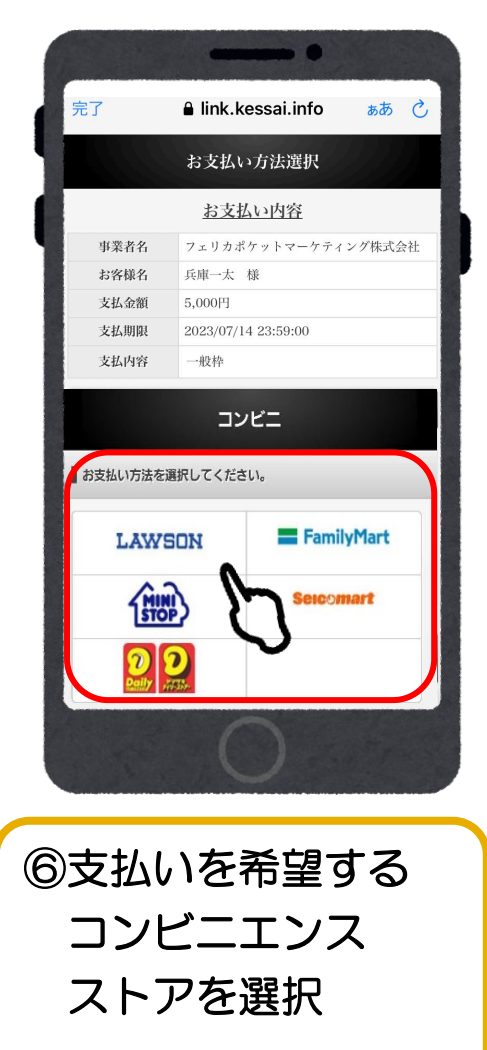

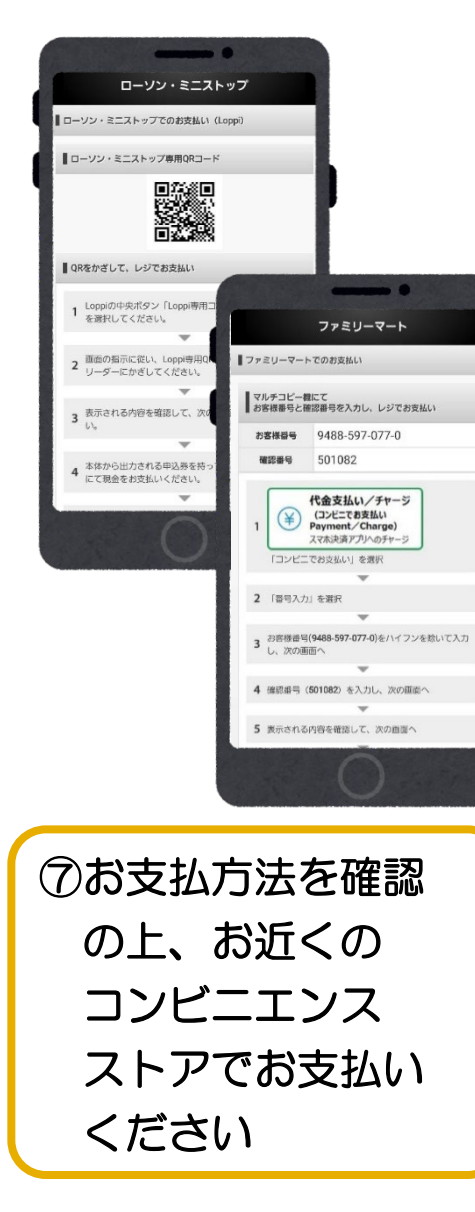

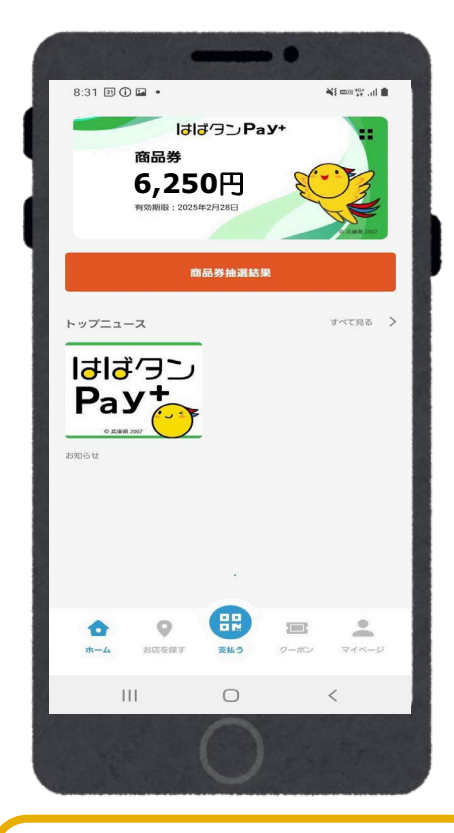

⑧入金確認後、チャージ額が反映されます

ローソン・ミニストップでのお支払い方法(Loppi利用)

1.「Loppi専用コードをお持ちの方」 を選択

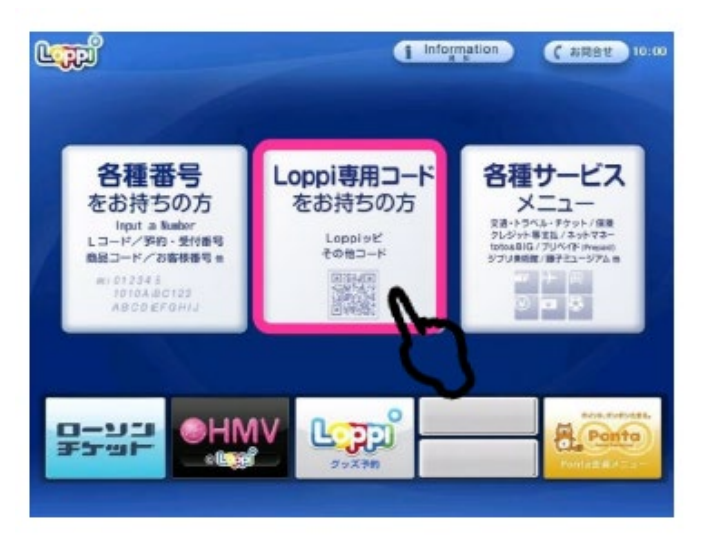

 二次元コードを、Loppi端末の 右下部分にある バーコードリーダーにかざします

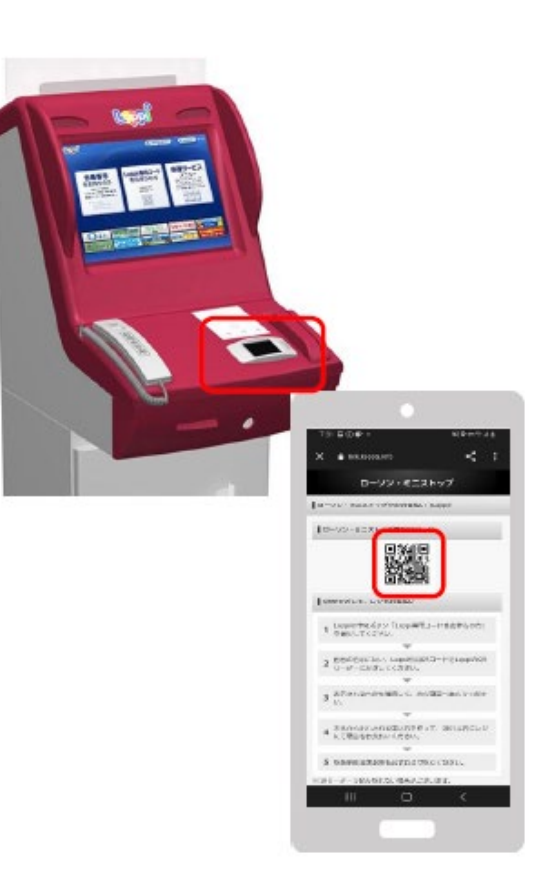

#### 3. 内容を確認後、画面右下の OKを押すと申込券が発行

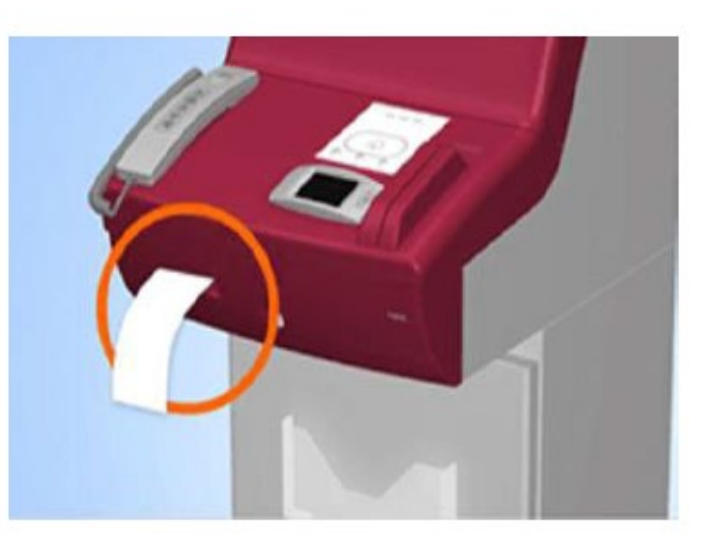

30分以内に申込券をもって レジにてお支払いください。

ファミリーマートでのお支払い方法

1. レジスタッフに「バーコード での決済」と伝える 2. レジスタッフにバーコード を提示 3. 支払内容を確認後、「確定」 ボタンを押し、代金をお支払い

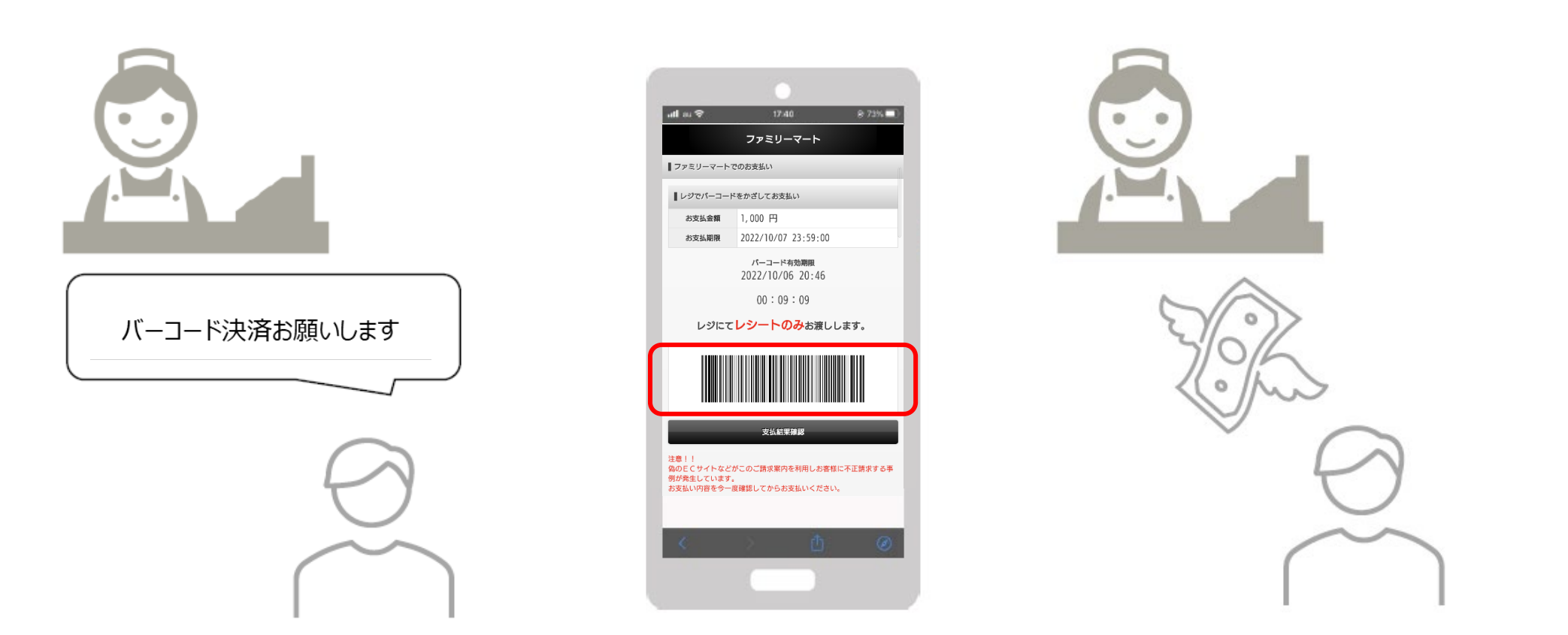

※ お近くのファミリーマートがバーコード決済対応でなかった場合 次ページ「マルチコピー機」のご利用になります。

ファミリーマートでのお支払い方法(マルチコピー機利用)

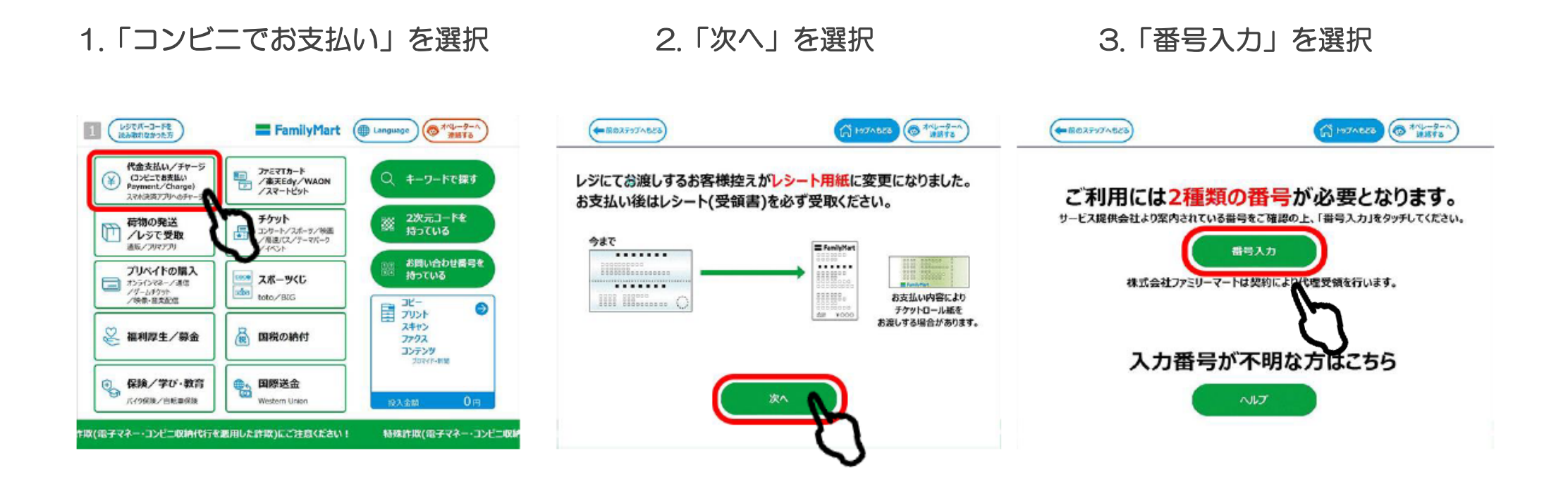

ファミリーマートでのお支払い方法(マルチコピー機利用)

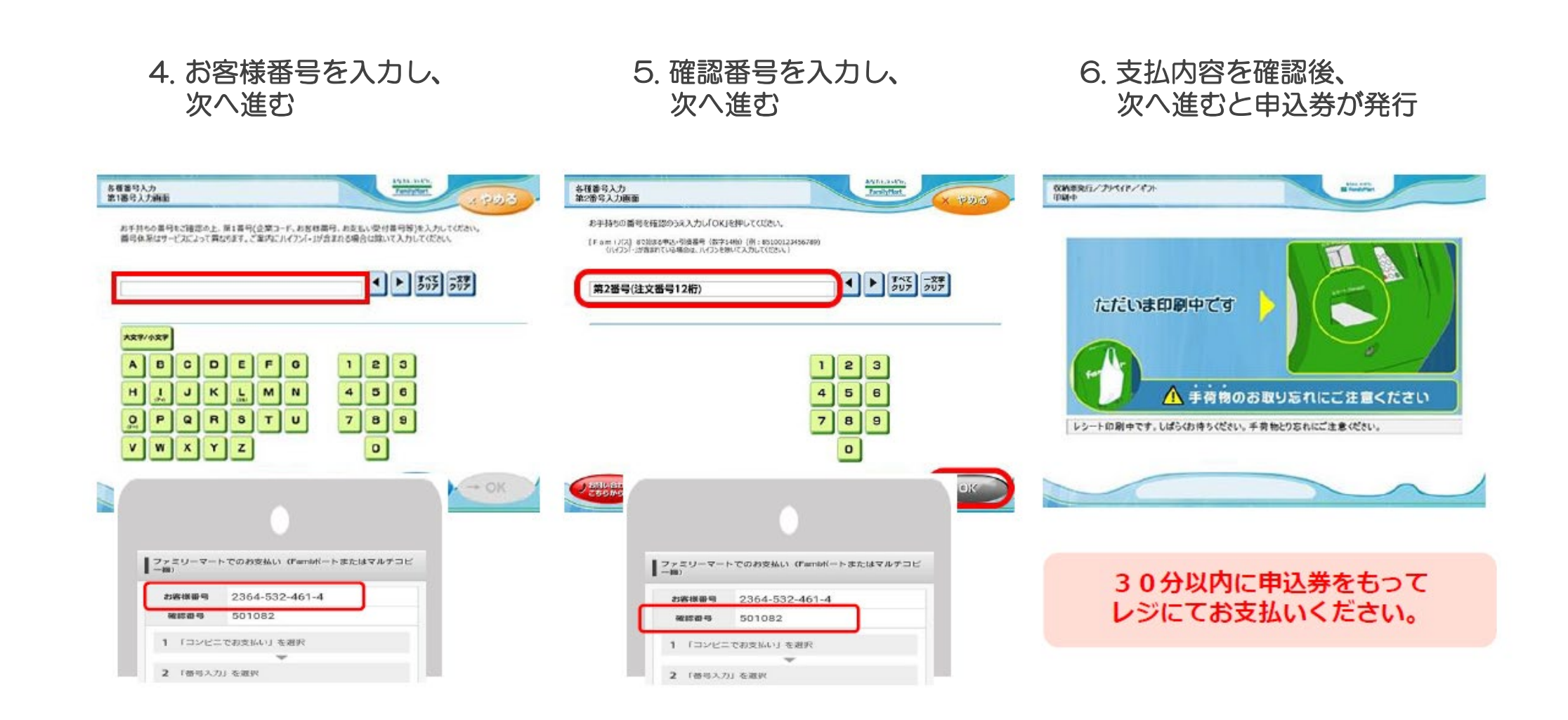

#### デイリーヤマザキでのお支払い方法

1. レジスタッフに 「オンライン決済」と伝える

- 2. レジのタッチパネルに オンライン決済番号を入力
- 3. 支払内容を確認後、「確定」 ボタンを押し、代金をお支払い

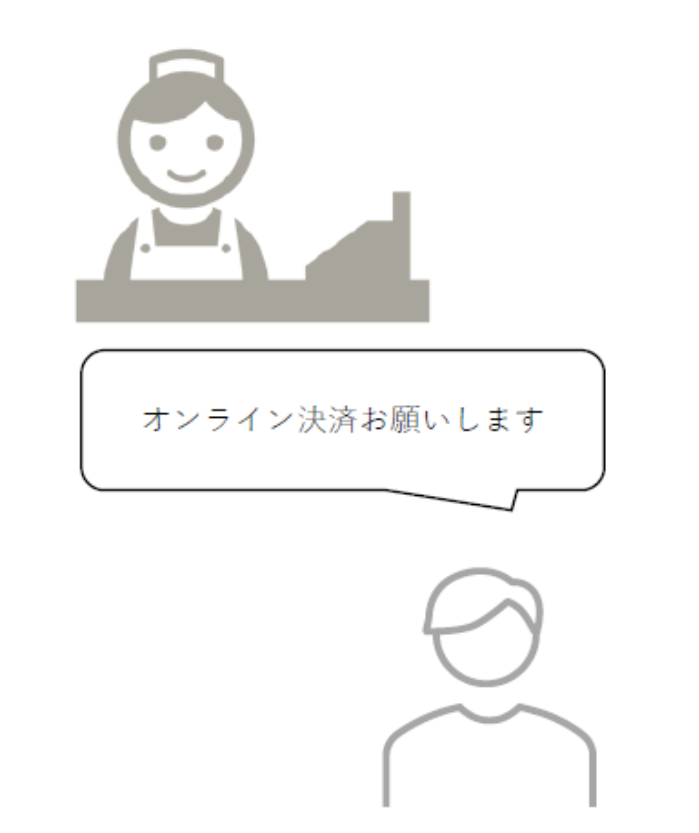

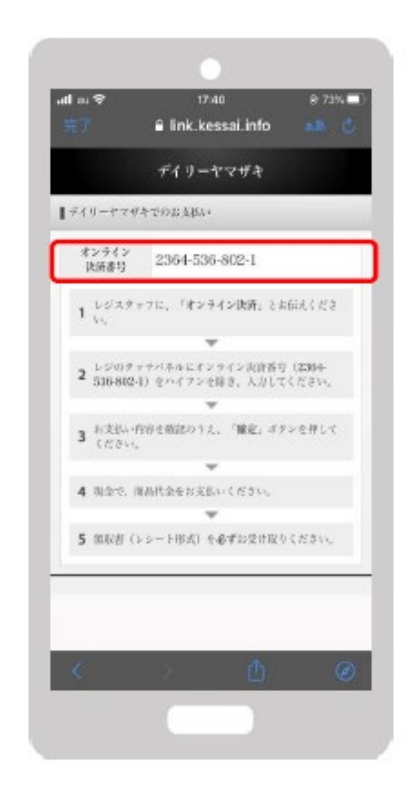

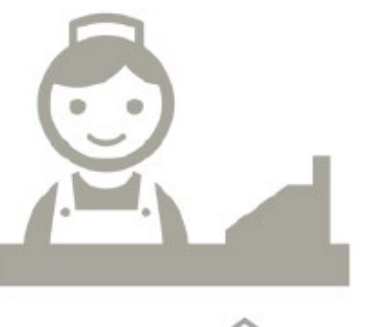

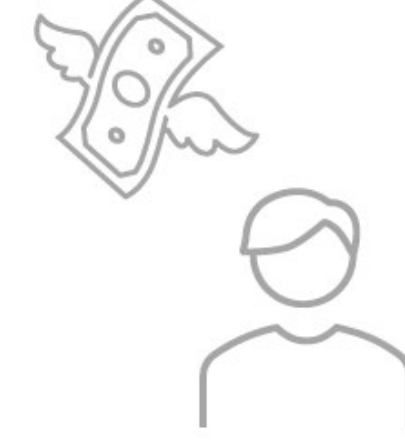

# ご入金/コンビニ払い (セブンイレブン)

F

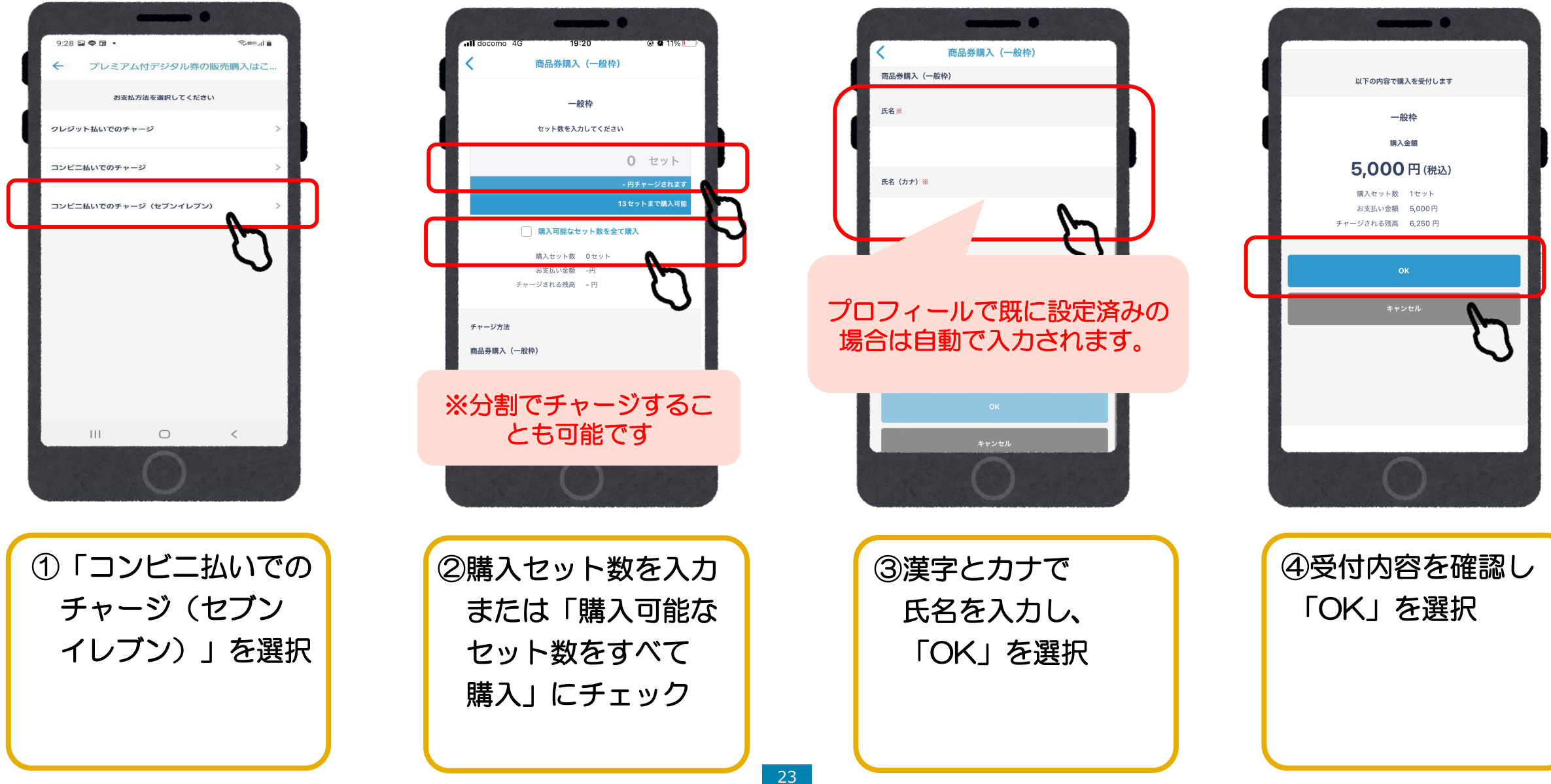

# ご入金/コンビニ払い (セブンイレブン)

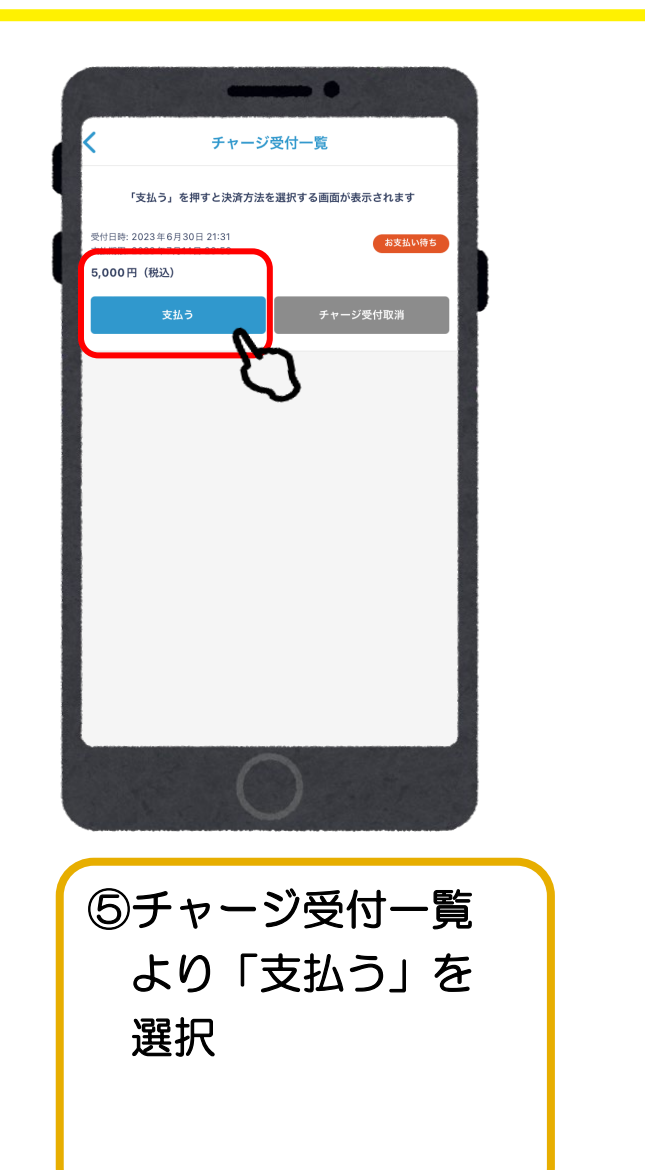

F

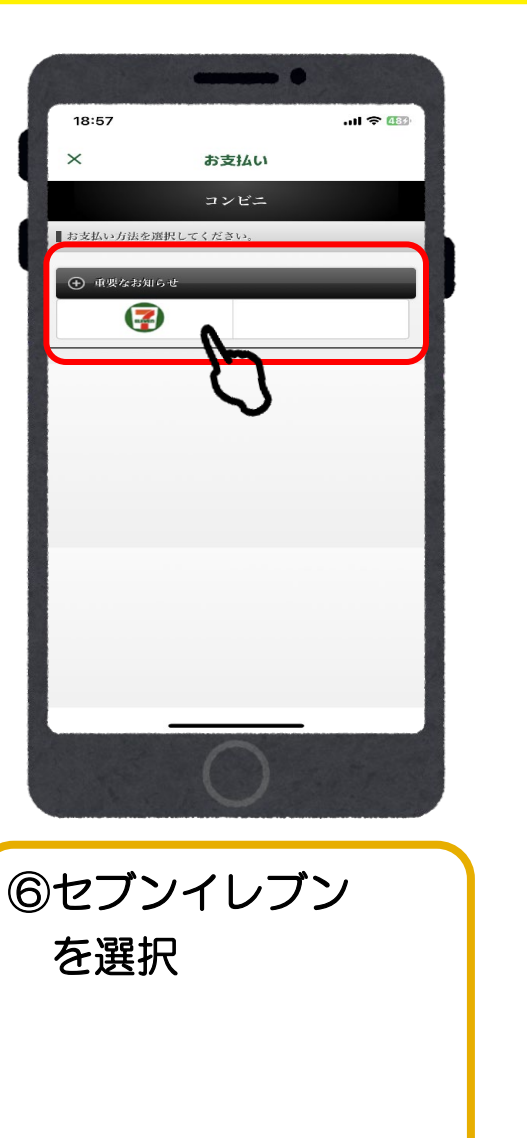

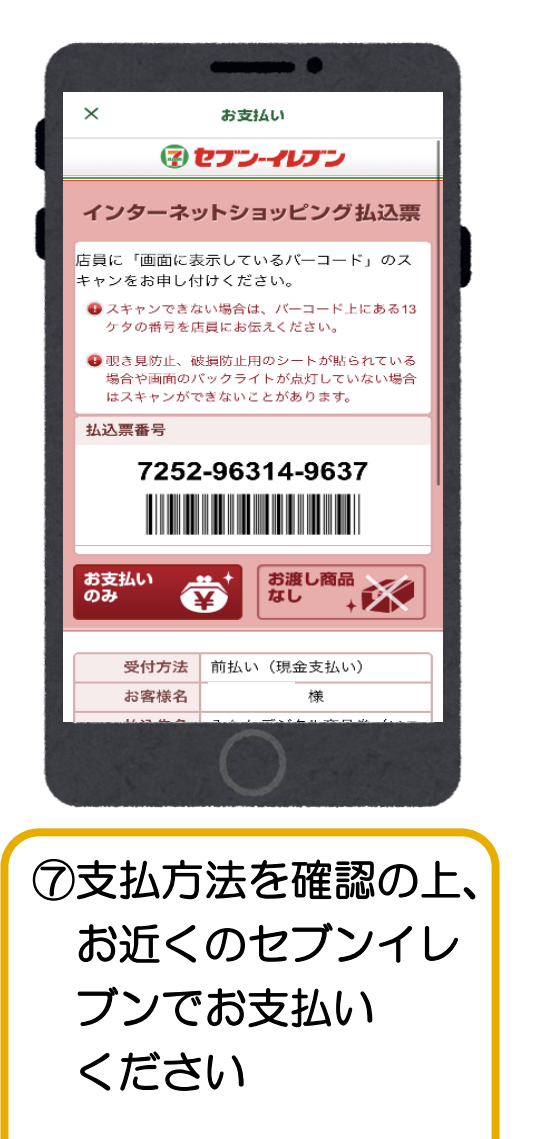

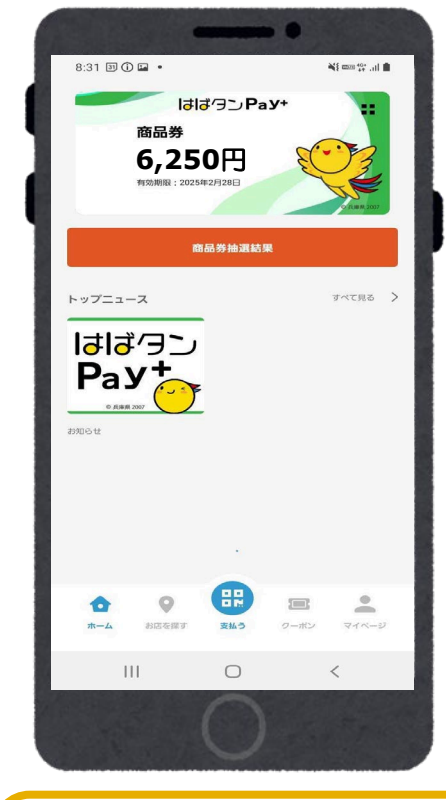

⑧入金確認後、チャージ額が反映されます

現金コンビニ払い 受付確認

#### <u>受付した内容について確認したい場合は、</u> 「チャージ受付一覧を確認する」からお進みください。

「チャージ受付一覧を確認する」 を選択

#### 受付内容を確認し「支払う」を選択

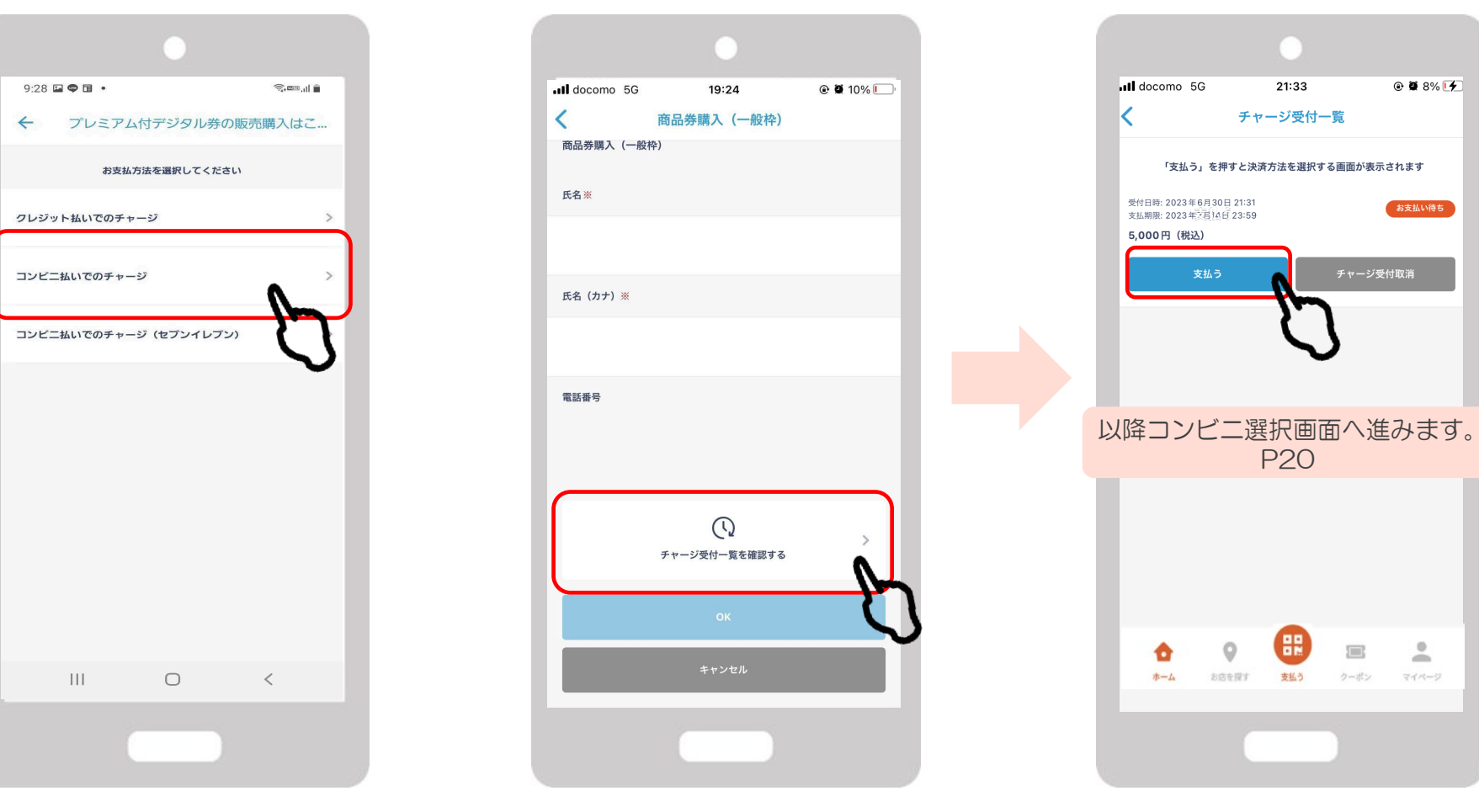

## 店頭での決済(店舗のQRコードを読み取る)

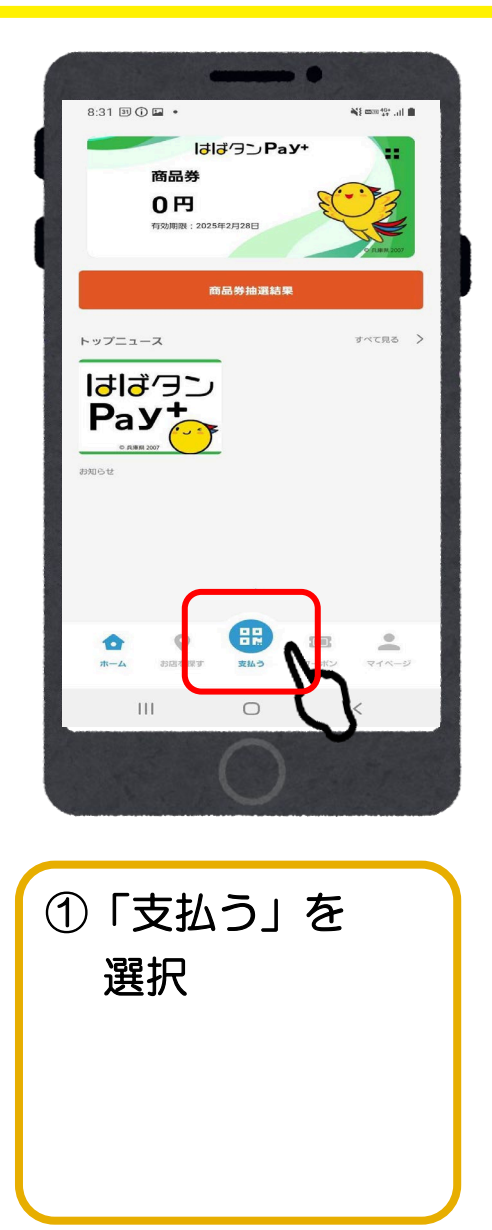

F

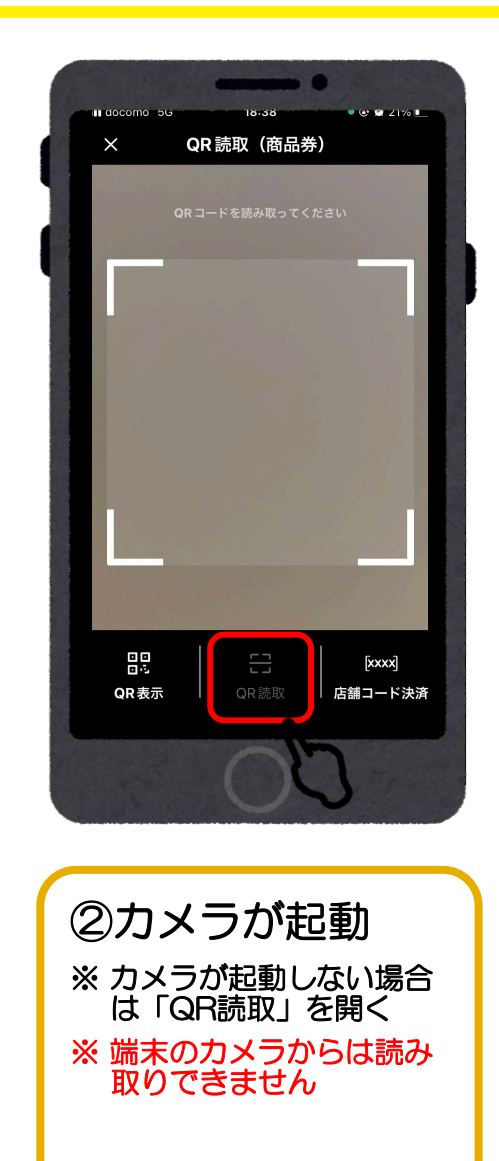

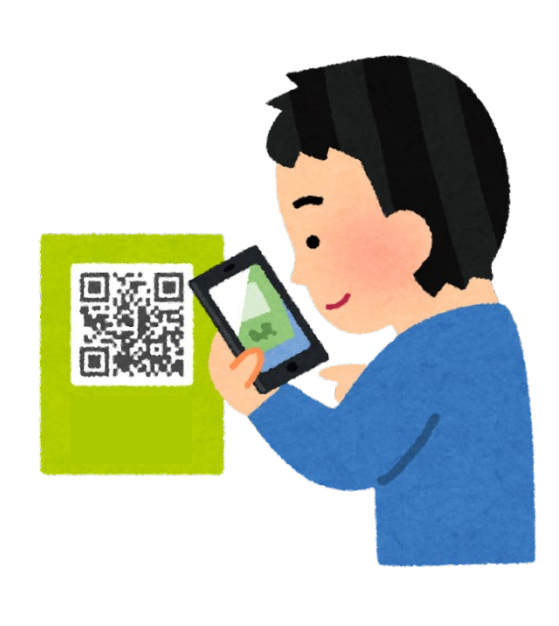

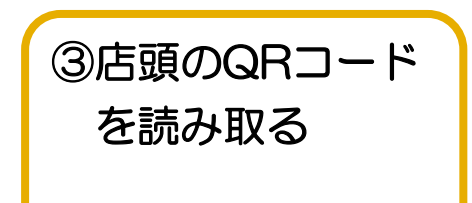

### 店頭での決済(店舗のQRコードを読み取る)

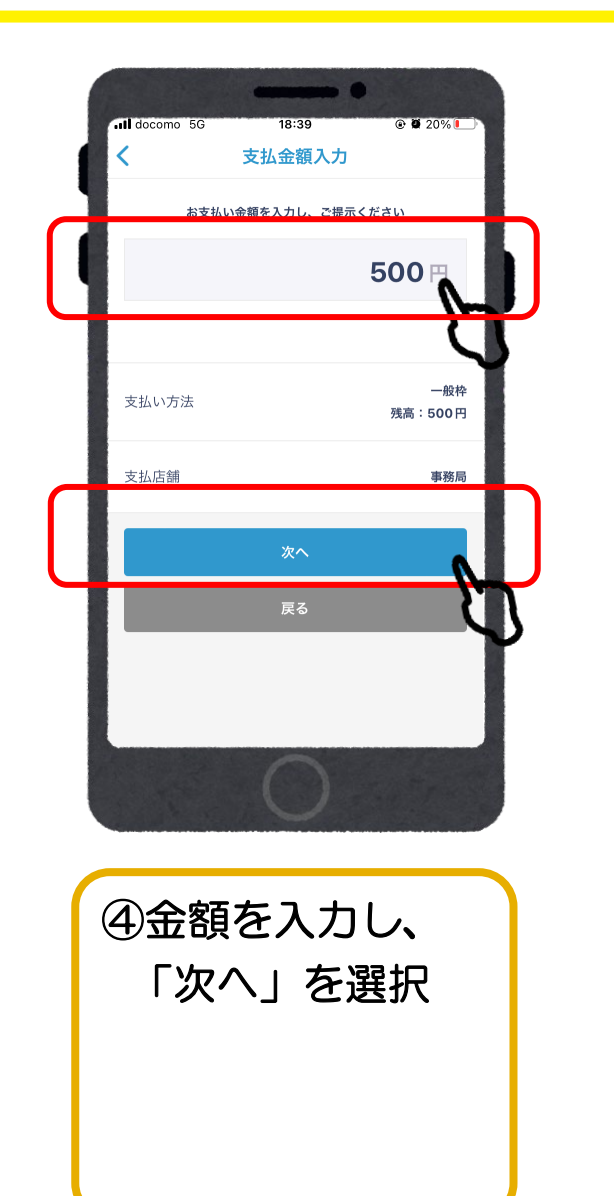

Ţ

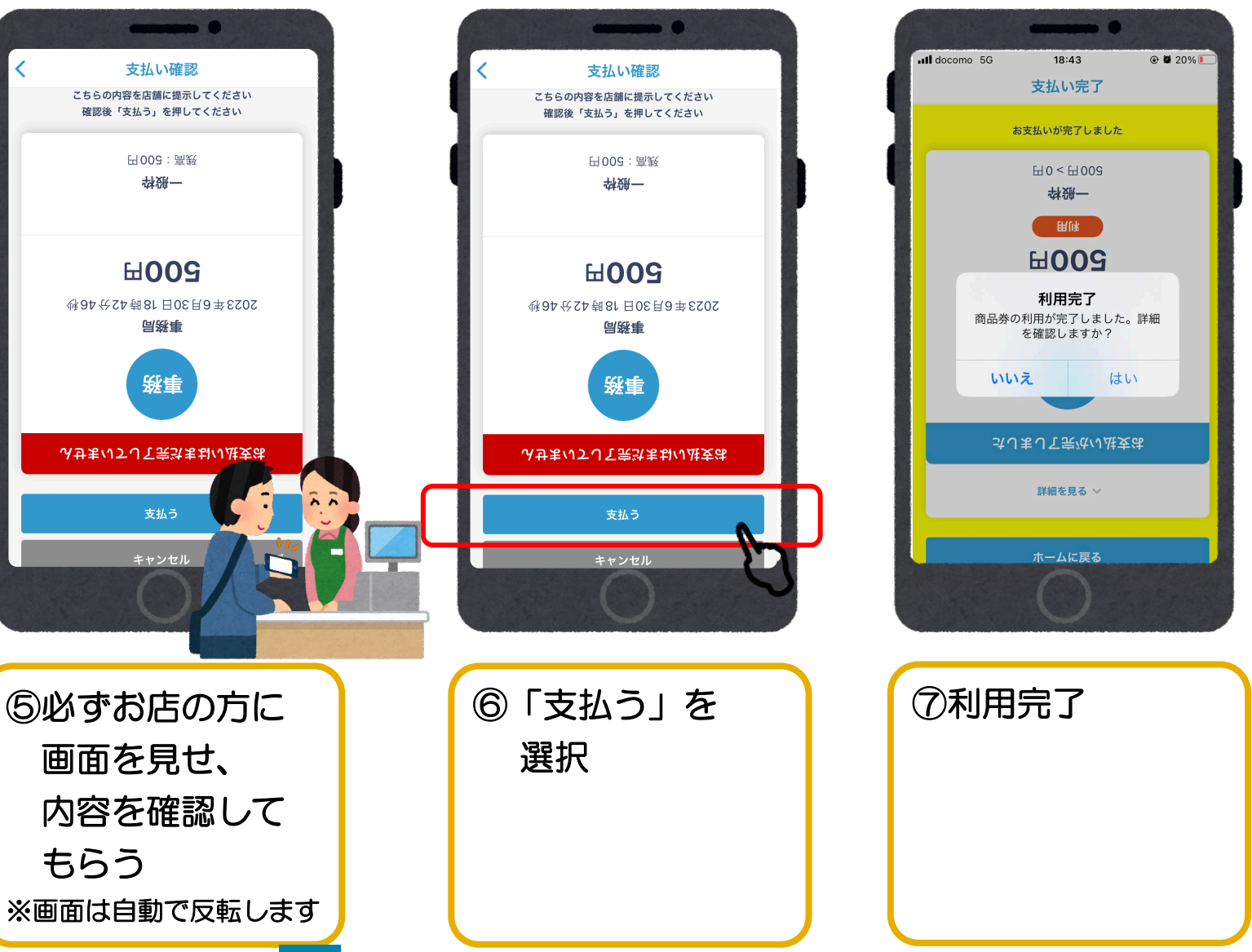

#### QRコードを読み取れない場合(店舗コードを入力する)

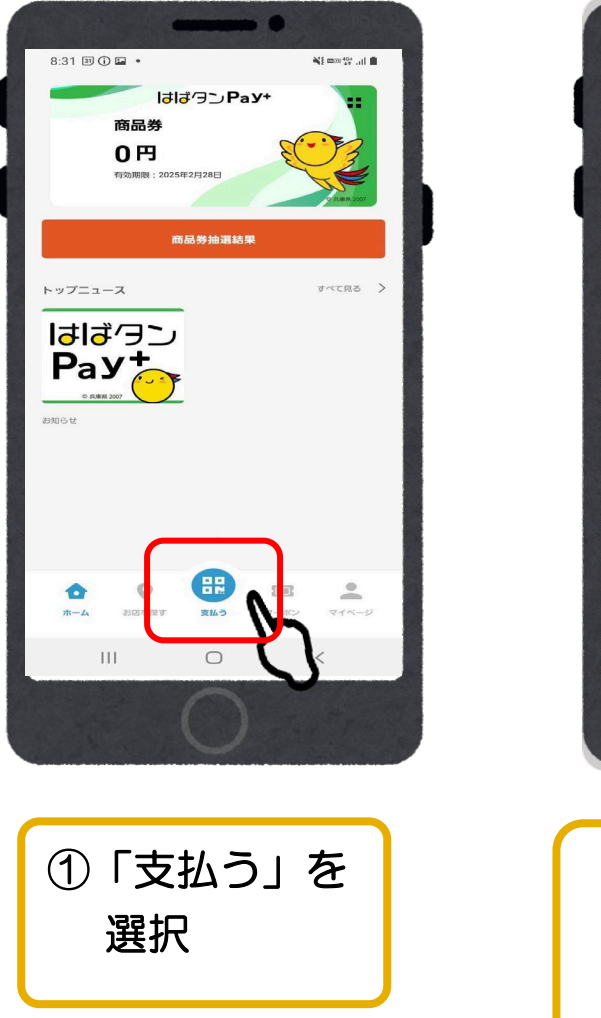

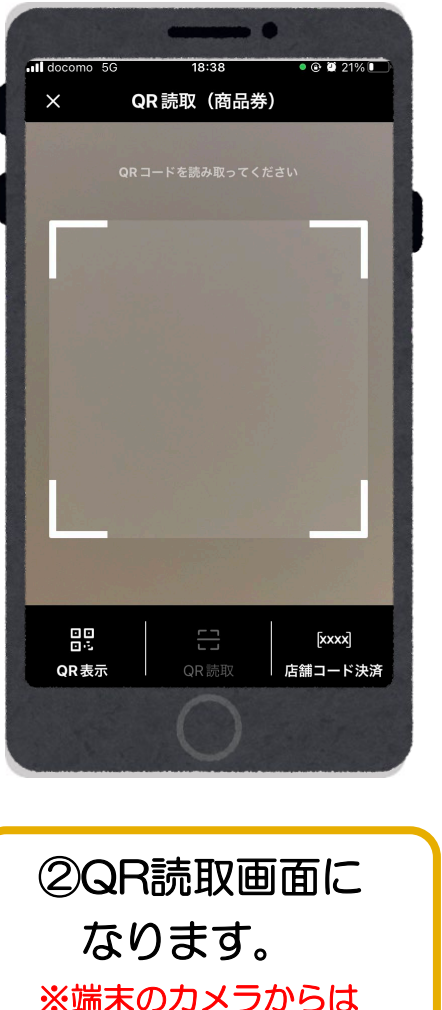

読み取りはできません

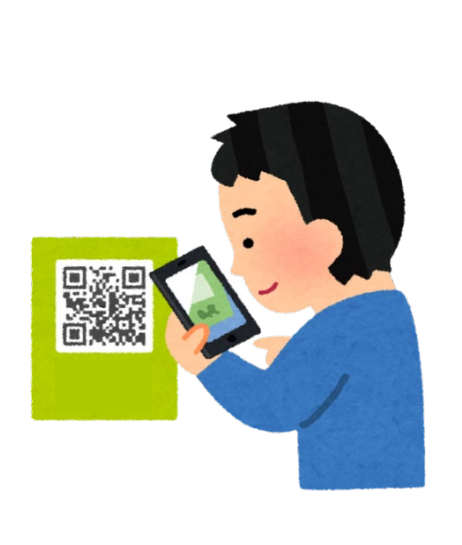

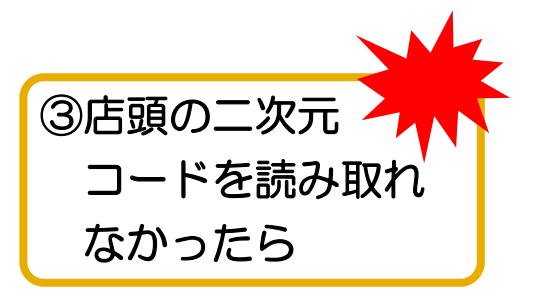

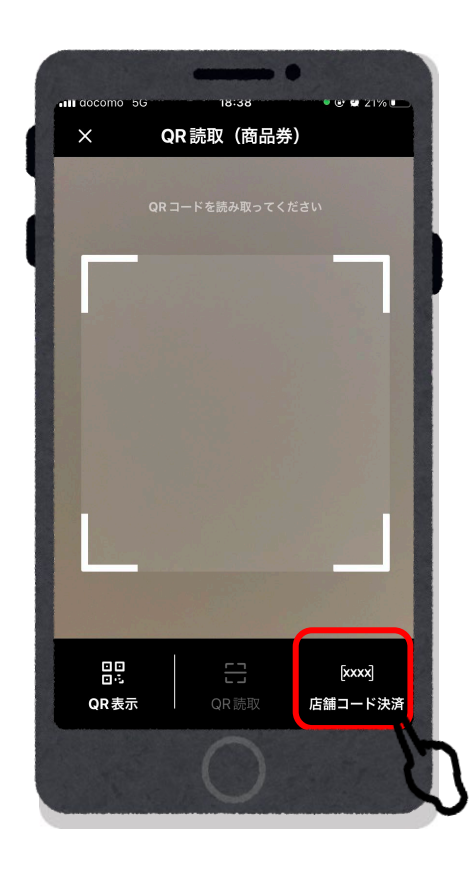

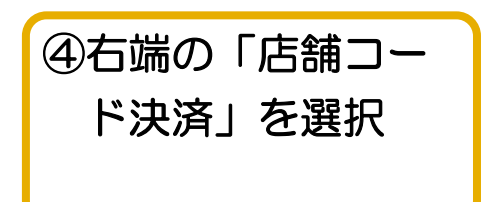

#### QRコードを読み取れない場合(店舗コードを入力する)

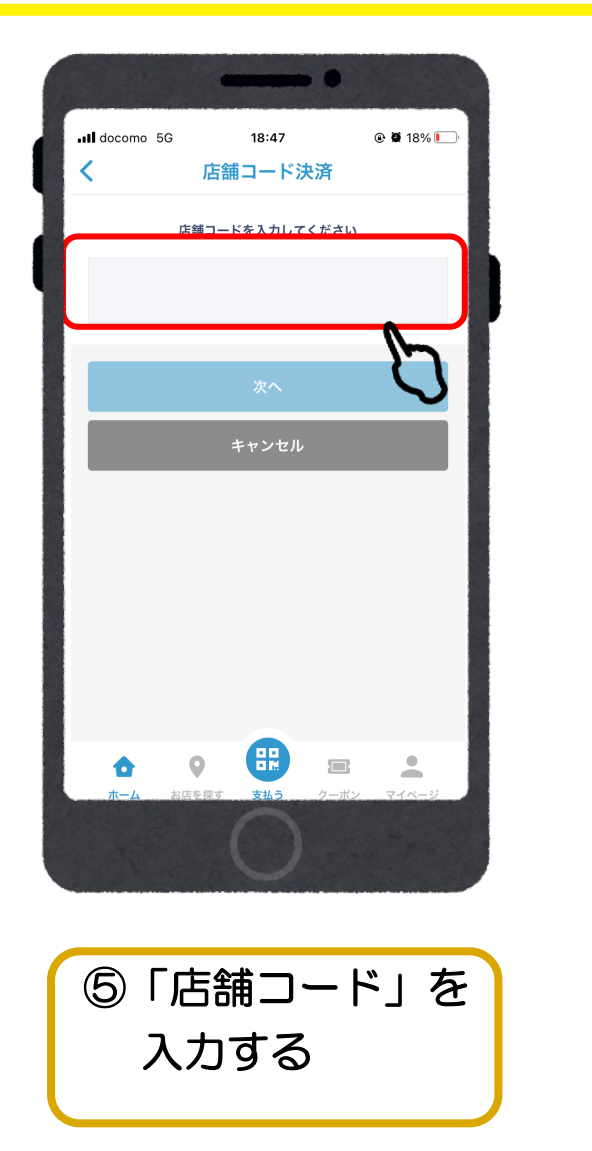

|   | III docomo 5G                         | 18:47    | @ 🖉 18% 🚺               |  |  |  |  |  |
|---|---------------------------------------|----------|-------------------------|--|--|--|--|--|
|   |                                       |          |                         |  |  |  |  |  |
|   | 店舗コードを入力してください                        |          |                         |  |  |  |  |  |
|   | 123456                                |          |                         |  |  |  |  |  |
|   | 次へ                                    |          |                         |  |  |  |  |  |
|   | キャンセル                                 |          |                         |  |  |  |  |  |
|   |                                       |          |                         |  |  |  |  |  |
|   |                                       |          |                         |  |  |  |  |  |
|   | 1                                     | 2        | 2                       |  |  |  |  |  |
|   | I                                     |          | DEF                     |  |  |  |  |  |
|   | 4<br>сні                              | 5<br>JKL | <u>6</u><br>мно         |  |  |  |  |  |
|   | 7<br>PQRS                             | 8<br>TUV | 9<br>wxyz               |  |  |  |  |  |
|   |                                       | 0        | $\overline{\mathbf{X}}$ |  |  |  |  |  |
|   |                                       |          |                         |  |  |  |  |  |
|   |                                       |          |                         |  |  |  |  |  |
| _ | · · · · · · · · · · · · · · · · · · · |          |                         |  |  |  |  |  |
| C | ⑥「次へ」を選択                              |          |                         |  |  |  |  |  |
|   |                                       |          |                         |  |  |  |  |  |
|   |                                       |          |                         |  |  |  |  |  |

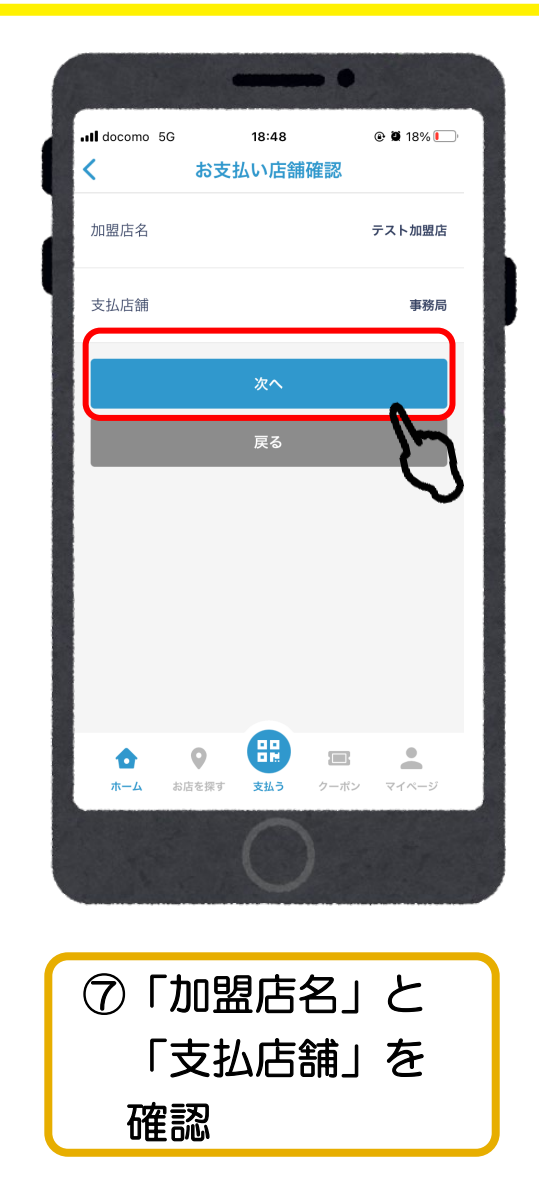

#### QRコードを読み取れない場合(店舗コードを入力する)

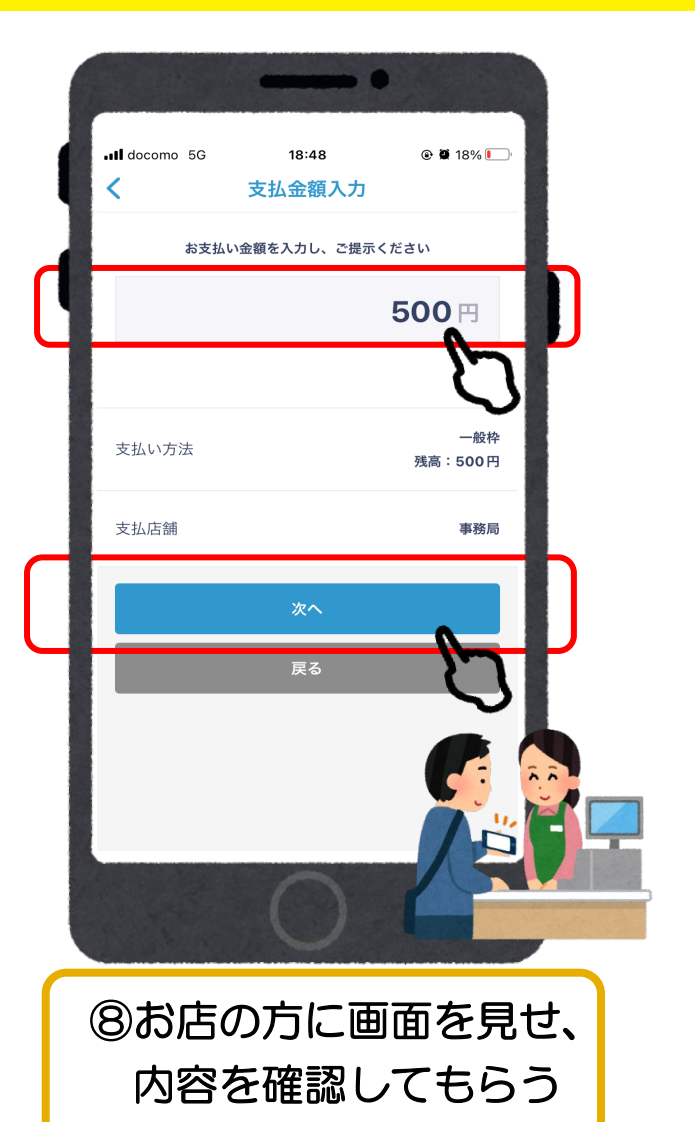

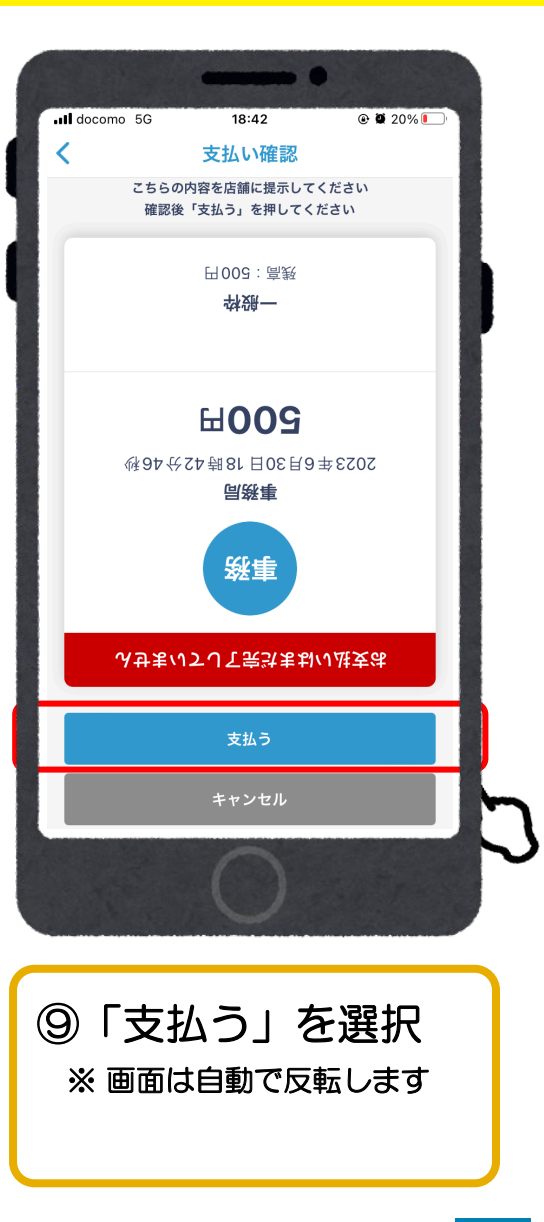

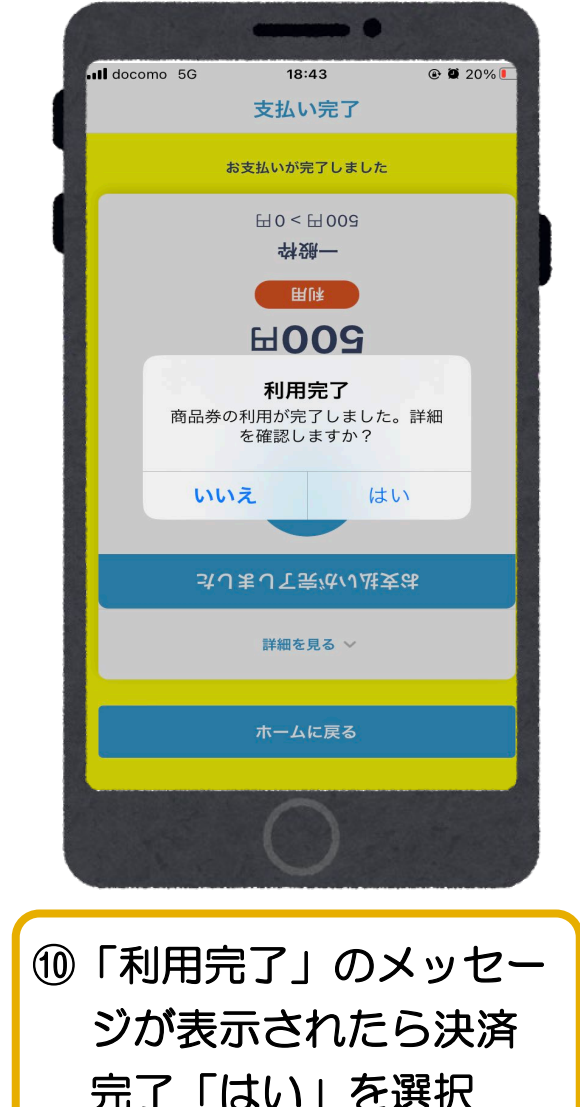

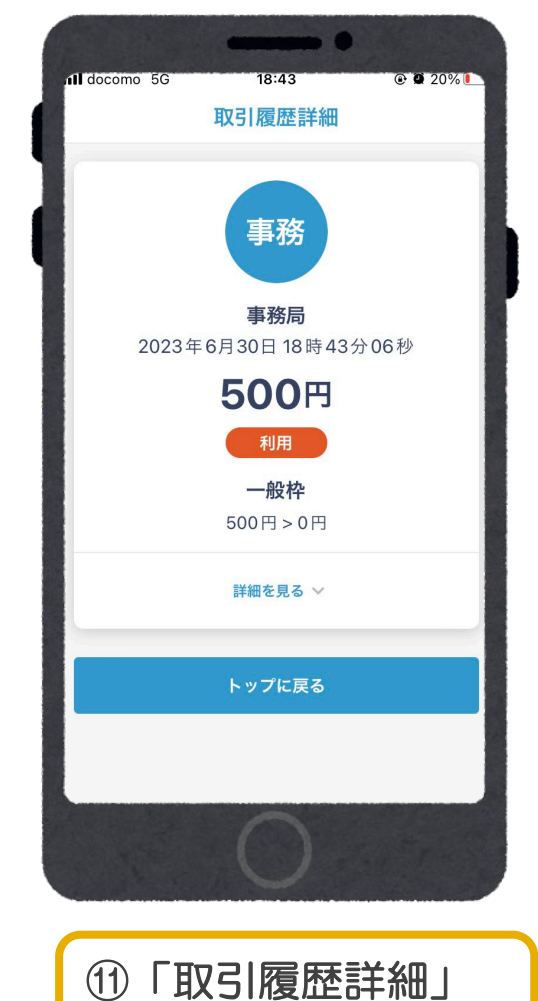

に飛びます。

完了「はい」を選択

# よくあるご質問

| Q1.どの店舗で利用できますか?               | 特設サイト・アプリ内にて掲載                                                   |  |
|--------------------------------|------------------------------------------------------------------|--|
| Q2.デジタル券とクレジットカードは併用できます<br>か? | クレジットカード会社の規約に抵触する恐れがあるため、<br>原<br>前<br>の<br>方針によるため、レジでご確認ください。 |  |
| Q3.おつりは出ますか?                   | 1円単位の決済の為、おつりは出ません。                                              |  |
| Q4.未成年の商品券の購入は可能ですか?           | 法定代理人による購入時の決済が可能な場合は、購入いただ<br>けます。                              |  |
| Q5.家族、親族で代理での使用はできますか?         | 購入されたご本人による利用をお願いします。                                            |  |
| Q6.決済金額は修正できますか?               | 支払処理後のキャンセルや決済金額の修正は、<br>利用した店舗様へご相談ください。                        |  |
| Q7.クレジットカードの請求名は?              | クレジットカードの明細に「フェリカポケットマーケティン<br>グ株式会社」と表示されます。                    |  |

## お問い合わせ先

【お電話によるお問い合わせ】

ひょうご家計応援キャンペーン プレミアム付デジタル券「はばタンPay+(プラス)」第4弾事務局 専用コールセンター

## 078-371-2960

受付時間:9:00~17:30(土日祝含む)

開設期間:令和6年10月29日(火)~令和7年3月14日(金)